## **VF360 User Manual**

03010-05093

Rev. 0D

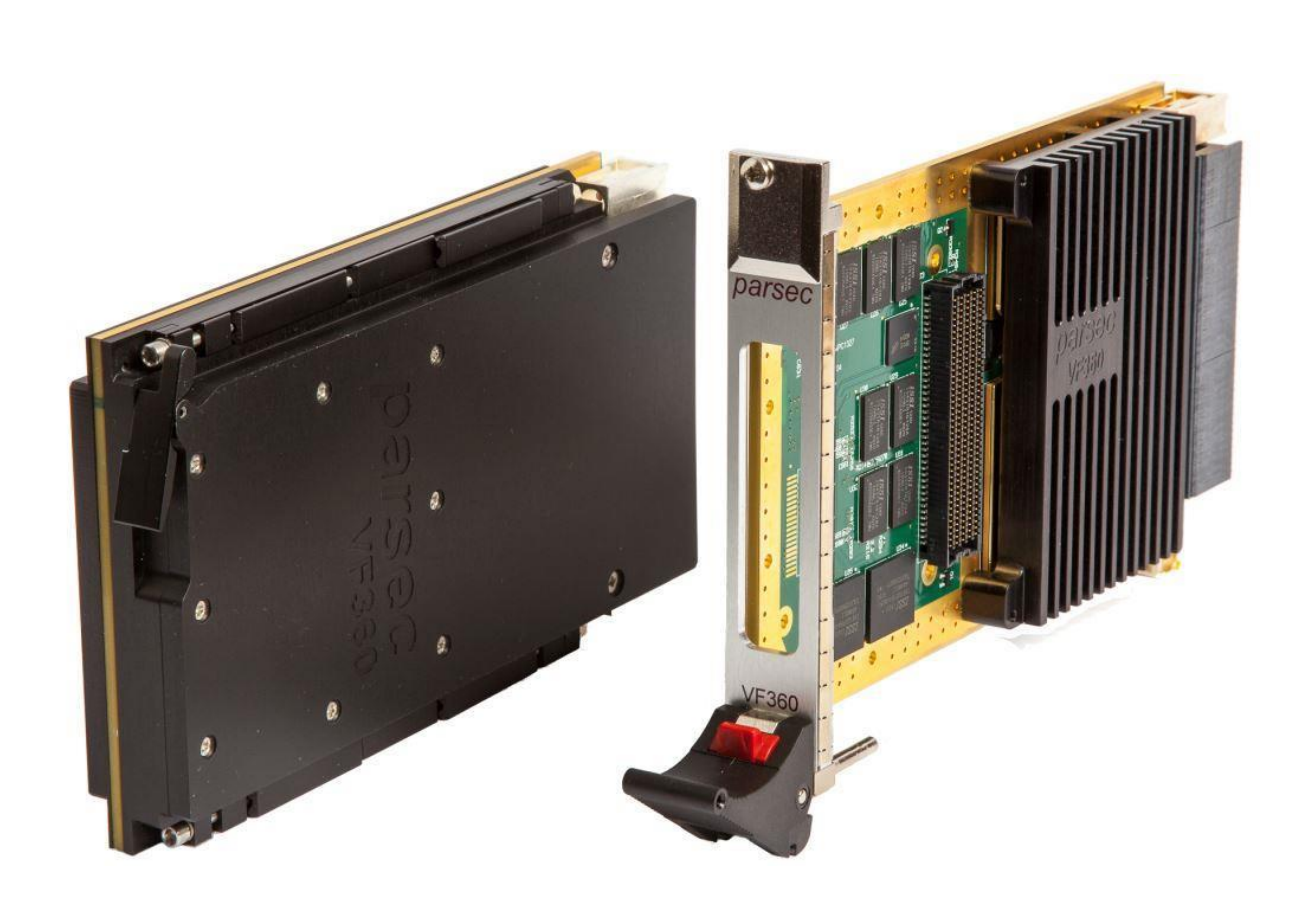

The information in this document has been carefully checked and is believed to be entirely reliable. However, no responsibility is assumed for inaccuracies. Parsec makes no representations or warranties with respect to the contents hereof and specifically disclaims any implied warranties of merchantability or fitness for any particular purpose. Furthermore, Parsec reserves the right to make changes to any product herein to improve reliability, function or design, without obligation of Parsec to notify any person of such revision or changes. Parsec does not assume any liability arising out of applications or use of any product or circuit described herein; neither does it convey any license under its patent rights nor the rights of others.

## Copyright Parsec (Pty) Ltd

All rights reserved.

## **Revision History**

| Revision | Date          | Changes                                                                                                    |
|----------|---------------|----------------------------------------------------------------------------------------------------|
| 0A       | December 2014 | First Draft release                                                                                                    |
| 0B       | January 2015  | Added FPGA configuration and programming information<br>Added high power requirement<br>Added DSP PCIe mode description, BIOS commands and vf360mon<br>description<br>Added DSP interface diagram and description       |
| 0C       | February 2015 | Added VPX pin connections<br>Cosmetics                                                                                                    |
| 0D       | December 2015 | Added FMC to FPGA information<br>Added FPGA speed grade options and 8-core DSP variant<br>Added DSP Boot options & updated BIOS settings table<br>Updated Power table (Table 2) and VPX P1 User Defined pins (Figure 5) |

# **Table of Contents**

| ut This Manual                                 | 4                                                                                                    |
|------------------------------------------------|----------------------------------------------------------------------------------------------------|
| ers Overview                                   |                                                                                                    |
| nent Conventions                               | 5                                                                                                    |
| ical Support                                   | 5                                                                                                    |
|                                                |                                                                                                    |
| Introduction                                   | 6                                                                                                    |
| The VF360 OpenVPX FPGA & DSP Processing Module | 7                                                                                                    |
| Features                                       | 8                                                                                                    |
| Product Applications                           | 10                                                                                                    |
| Reference Documents                            | 10                                                                                                    |
| Product Overview                               | 11                                                                                                    |
| Overview of the VF360                          | 12                                                                                                    |
| Board Management                               | 13                                                                                                    |
| VPX Interface                                  | 13                                                                                                    |
| DSP interfaces                                 |                                                                                                    |
| FPGA Interfaces                                |                                                                                                    |
| VF360 Reset Structure                          |                                                                                                    |
| VF360 Clock Structure                          |                                                                                                    |
| Debug interfaces                               | 24                                                                                                    |
| Specifications                                 | 25                                                                                                    |
| General Specifications                         |                                                                                                    |
| Environmental Specification                    |                                                                                                    |
| Power Supply Requirements                      |                                                                                                    |
| Ordering Information                           | 27                                                                                                    |
| Installation and Setup                         | 28                                                                                                    |
| Unpacking the product                          |                                                                                                    |
| Installing the VF360 Hardware                  |                                                                                                    |
| Installing the VF360 Software and Firmware     | 30                                                                                                    |
| Installing Code Composer                       | 31                                                                                                    |
| Installing Quartus II                          | 31                                                                                                    |
| Installing a terminal program                  | 31                                                                                                    |
| Operating Guide                                | 32                                                                                                    |
|                                                | ut This Manual         pers Overview         pers Overview         pers Overview         ical Support.         Introduction         The VF360 OpenVPX FPGA & DSP Processing Module         Features         Product Applications         Reference Documents         Product Overview         Overview of the VF360         Board Management.         VPX Interfaces         SPGA Interfaces.         VF360 Reset Structure.         VF360 Reset Structure         VF360 Clock Structure         Debug interfaces.         Specifications         Environmental Specification         Power Supply Requirements         Ordering Information         Installation and Setup.         Unpacking the product         Installing the VF360 Software and Firmware         Installing Code Composer.         Installing Quartus II         Installing a terminal program. |

| 7   | Acronym List           | 46 |
|-----|------------------------|----|
| 6.3 | GPIOs                  | 45 |
| 6.2 | BIOS settings          | 42 |
| 6.1 | Monitor commands       | 42 |
| 6   | Monitor, BIOS & GPIOs  | 41 |
| 5.4 | VF360 Firmware         | 38 |
| 5.3 | VF360 Software         |    |
| 5.2 | Status Indicators      |    |
| 5.1 | Configuration Settings | 33 |

## **Table of Tables**

| Table 1: VF360 FPGA FMC signals                | 18 |
|------------------------------------------------|----|
| Table 2: VF360 Power supply requirements       | 26 |
| Table 3: Install CD directory structure        | 31 |
| Table 4: Front panel LED indicators            | 33 |
| Table 5: NAND flash partitions                 | 37 |
| Table 6: GDiscrete1 Boot selection             | 37 |
| Table 7: Overview of FPGA PCIe BAR requirement | 38 |
| Table 8: VF360mon commands                     | 42 |
| Table 9: BIOS Commands                         | 43 |
| Table 10: BIOS Register Settings               | 43 |
| Table 11: DSP GPIOs                            | 45 |

## **Table of Figures**

| Figure 1: VF360 Block Diagram                                | 7  |
|--------------------------------------------------------------|----|
| Figure 2: VF360 System architecture diagram                  | 12 |
| Figure 3: VF360 Slot Profile                                 | 13 |
| Figure 4: VPX P0 Slot Profile assignments                    | 14 |
| Figure 5: VPX P1 & J1 Slot Profile assignments               | 15 |
| Figure 6: VPX P2 & J2 Slot Profile assignments               | 16 |
| Figure 7: VF360 DSP interfaces                               | 17 |
| Figure 8: VF360 FMC FPGA signals                             | 18 |
| Figure 9: FPGA DDR3 memory banks                             | 19 |
| Figure 10: FPGA QDR memory banks                             | 19 |
| Figure 11: FPGA HSSI connections                             | 20 |
| Figure 12: VF360 clock structure                             | 21 |
| Figure 13: VF360 clocks and IO banks                         | 23 |
| Figure 14: FM500 FPGA Mezzanine Card                         | 24 |
| Figure 15: VR300 Rear Transition Module                      | 24 |
| Figure 16: ifconfig terminal window                          | 34 |
| Figure 17: Ispci terminal window                             | 35 |
| Figure 18: VF360mon help screen                              | 35 |
| Figure 19: Code Composer target Configuration                | 36 |
| Figure 20: Code Composer DSP Core0 connected                 | 36 |
| Figure 21: VF360 Firmware Reference Design top level diagram | 38 |
| Figure 22: ALTERA USB-Blaster setup                          | 39 |
| Figure 23: FPGA configuration via JTAG                       | 39 |
| Figure 24: FPGA programming via JTAG                         | 40 |
|                                                              |    |

# **About This Manual**

This manual consists of information to simplify your installation, configuration and operation of the VF360 board. *About this Manual* describes the contents of each chapter and includes document conventions and technical support information

## **Chapters Overview**

**About This Manual** - This chapter provides an overview of the chapters, document conventions, and technical support information.

*Chapter 1 Introduction -* This chapter provides a brief introduction to the VF360 3U FPGA and DSP OpenVPX Processing Module. It also provides a list of reference documents whose information supplements this user manual.

Chapter 2 Product Overview - This chapter provides detailed functional information for the VF360.

*Chapter 3 Specifications -* This chapter provides the specifications for the functional areas of the VF360.

Chapter 4 Installation and Setup - This chapter includes instructions for unpacking and installing the VF360.

Chapter 5 Operating Guide - This chapter provides information on proper operation of the VF360.

*Chapter 6 Monitor, BIOS* & GPIOs - This chapter describes the VF360 BIOS settings and the DSP GPIO usage.

Acronym List - This chapter expands abbreviations used in this manual.

## **Document Conventions**

The following icons are used in this manual to emphasize setup or system information:

| lcon | Use                                                                                     |
|------|-----------------------------------------------------------------------------------------|
|      | Alerts you to the important details regarding the setup and maintenance of your system. |
| ×    | Alerts you to potential damage to the board during system setup and installation.       |

## **Technical Support**

Should you require additional technical information or assistance, contact Parsec (Pty) Ltd:

| Telephone: | +27 12 6789 740         |
|------------|-------------------------|
| Facsimile: | +27 12 6789 741         |
| E-Mail:    | support@parsec.co.za    |
| Web Site:  | http://www.parsec.co.za |

# **1 Introduction**

This chapter provides a brief introduction to the VF360 3U FPGA and DSP OpenVPX Processing Module. It also provides a list of reference documents whose information supplements this user manual.

## 1.1 The VF360 OpenVPX FPGA & DSP Processing Module

The VF360 is a 3U OpenVPX module that leverages on ALTERA Stratix® V FPGA and Texas Instruments KeyStone Multicore DSP technology to provide an ultra-high bandwidth processing platform, ideally suited for computation and bandwidth intensive applications such as Radar, Networking, SIGINT, EW, SDR and Video.

The VF360 uses an ALTERA Stratix<sup>®</sup> V GX/GS FPGA device to implement a high-speed processing node. The FPGA is available to the user for custom firmware development. Depending on the FPGA resources required, one of ten different FPGAs from the Stratix® V GX and GS families can be mounted on the VF360.

The Stratix® V FPGA has two banks of dedicated DDR3 and QDRII+ memories for algorithms with high bandwidth and/or large memory size requirements. High-speed serial interfaces to the OpenVPX data plane and the FMC site creates abundant FPGA IO throughput.

The on-board KeyStone Multicore C667X DSP processor from Texas Instruments provides the flexibility to perform complex post processing functions more suitable for the processor domain. High bandwidth communication between the DSP and FPGA is provided through both PCIe and Serial Rapid IO (SRIO) interfaces.

The VF360 acts as an FMC carrier to provide a modular solution that accommodates a wide range of I/O requirements.

The VF360 conforms to the OpenVPX standard and operates as a Payload module with System Controller capability. Both air-cooled and conduction cooled versions are available.

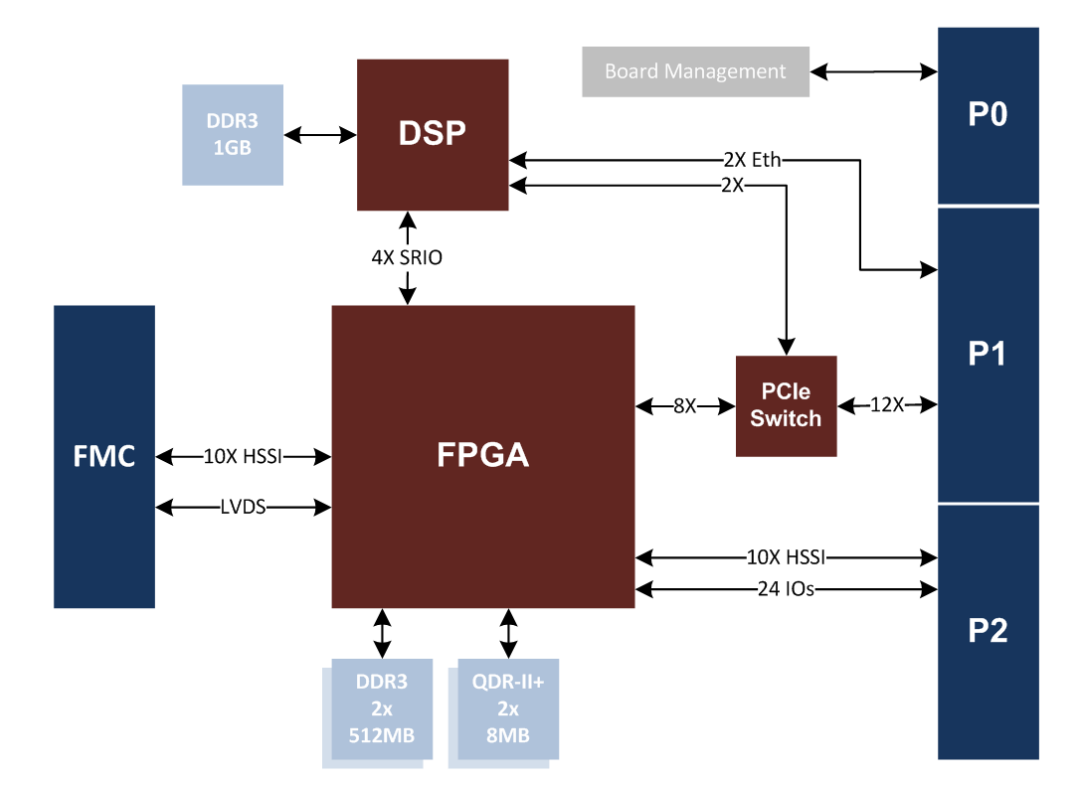

Figure 1: VF360 Block Diagram

### **1.2 Features**

#### \* High speed FPGA processing with ALTERA Stratix® V GX/GS FPGA

GX Device variants: 5SGXA3, 5SGXA4, 5SGXA5, 5SGXA7, 5SGXA9 and 5SGXAB GS Device variants: 5SGSD4, 5SGSD5, 5SGSD6 and 5SGSD8 Embedded device memory: 19-52 MBits Embedded device multipliers (18x18) : 512 – 3,926

### FPGA external DDR and QDR memory

Up to 2GB DDR3 @ 667MHz (arranged as two 256M x 32-bit banks), default 1GB Up to 32MB QDRII+ SRAM @ 400MHz (arranged as two 8M x 18-bit banks), default 16MB

High speed DSP processing with Ti KeyStone Multicore C667X DSP processor

DSP variants: One, two, four (standard) or eight cores @ 1GHz DSP dual-boot option for Linux or 2<sup>nd</sup> boot OS (e.g. SYS/BIOS or other RTOS)

#### DSP external DDR memory

Up to 2 GB DDR3 @ 667MHz (matched to FPGA DDR3 size), default 1GB

SP and FPGA is connected through PCIe (x2) and Serial Rapid IO (SRIO x4) interfaces

### VITA 57 FPGA MEZZANINE CARD (FMC) site

10x High-Speed Serial Interface (HSSI) lanes

58x Differential LVDS interfaces on LA and HA

#### ✤ VPX INTERFACE

Comply with OpenVPX MOD3-PAY-3F2U-16.2.12-2 module profile

- PCIe Gen2 Data plane (3x Fat Pipes)
- GigE 1000BASE-BX Control plane (2x Ultra-Thin Pipes)
- > Payload module with System Controller capability

Supports FPGA configurable User I/O on P2

- > 10x High-Speed Serial Interface lanes
- > 24x single-ended 2.5V LVCMOS I/Os

#### FPGA configuration

Automatic configuration of FPGA after power-up from on-board non-volatile storage

DSP can configure FPGA from an RBF file

#### SOFTWARE & FIRMWARE SUPPORT

Linux distribution and BSP (Board support package)

- > PCIe driver for FPGA with DMA support
- > EP (endpoint) 'driver' for DSP in 'slave' (Payload module) mode
- > Test application showing FPGA memory access and PCIe DMA
- Software Reference Manual

#### FPGA Firmware Reference Design

- PCIe interface with Read/Write and DMA
- > DDR3 and QDRII+ memories connected to QSYS fabric
- > High-Speed Serial Interface (HSSI) block connected to SERDES links
- > Quartus Project files
- Firmware Reference Manual
- Custom FPGA firmware /application /driver development available upon request

#### ✤ FMC COMPANION MODULES

FM500 Test FMC with USB-Blaster II, XDS100 and mini-SAS interface

FM510 Video IO FMC with HD (3G-SDI) video, SD (Analogue) video, RS422, RS485, CAN, Digital IOs & stereo Audio interfaces

FM550 FMC with Dual mini-SAS interface

VR300 Test RTM with USB-Blaster II, XDS100 and Ethernet (via SFP)

## **1.3 Product Applications**

The VF360 is targeted at applications requiring the following:

- > Ultra-high bandwidth (≥ 10Gbps) full-duplex serial I/O requirements
- > High bandwidth (≥ 500MB/s) PCIe data throughput
- > High concentration DSP processing resources
- High-speed FPGA processing
- Real-time DSP processing

A few typical applications well suited for the VF360 platform are:

- Real-time DSP functions (DDC, FFT, FIR, etc.)
- Video and Image Processing functions (Symbology, DCT, 1D/2D Convolution, etc.)
- > Radar Signal Processing (Doppler filter, Pulse compression, CFAR, etc.)
- > Spectrum analysis in EW (Signal detection & classification, jammer control)
- Software Defined Radio (SDR)

## **1.4 Reference Documents**

The following sources provide important reference information that may provide useful in achieving optimal operation of the VF360:

- [1] VF360 Software Reference Manual
- [2] VF360 Firmware Reference Manual
- [3] FM500 FMC Product Brief
- [4] VR300 RTM Product Brief
- [5] ALTERA STRATIX® V Device Handbook

## **2 Product Overview**

This chapter provides detailed functional information for the VF360.

## 2.1 Overview of the VF360

The VF360 is a 3U OpenVPX module that leverages on ALTERA Stratix® V FPGA and Texas Instruments KeyStone Multicore DSP technology to provide an ultra-high bandwidth processing platform, ideally suited for computation and bandwidth intensive applications such as Radar, Networking, SIGINT, EW, SDR and Video.

Figure 2 shows an architecture diagram of the VF360 in its standard configuration.

- The Board Management function powers up the VF360 and boots the DSP Core0
- The FPGA boots from on-board non-volatile memory (an EPCQ device)
- Core0 boots the Linux kernel and performs PCIe enumeration when the VF360 is a System Controller. Cores 1-3 are available to run code in the TI SYS/BIOS environment
- The FPGA Reference Firmware connects the DDR and QDR memories to the DSP via the PCIe and SRIO interfaces. The PCIe and SRIO share the same FPGA memory map

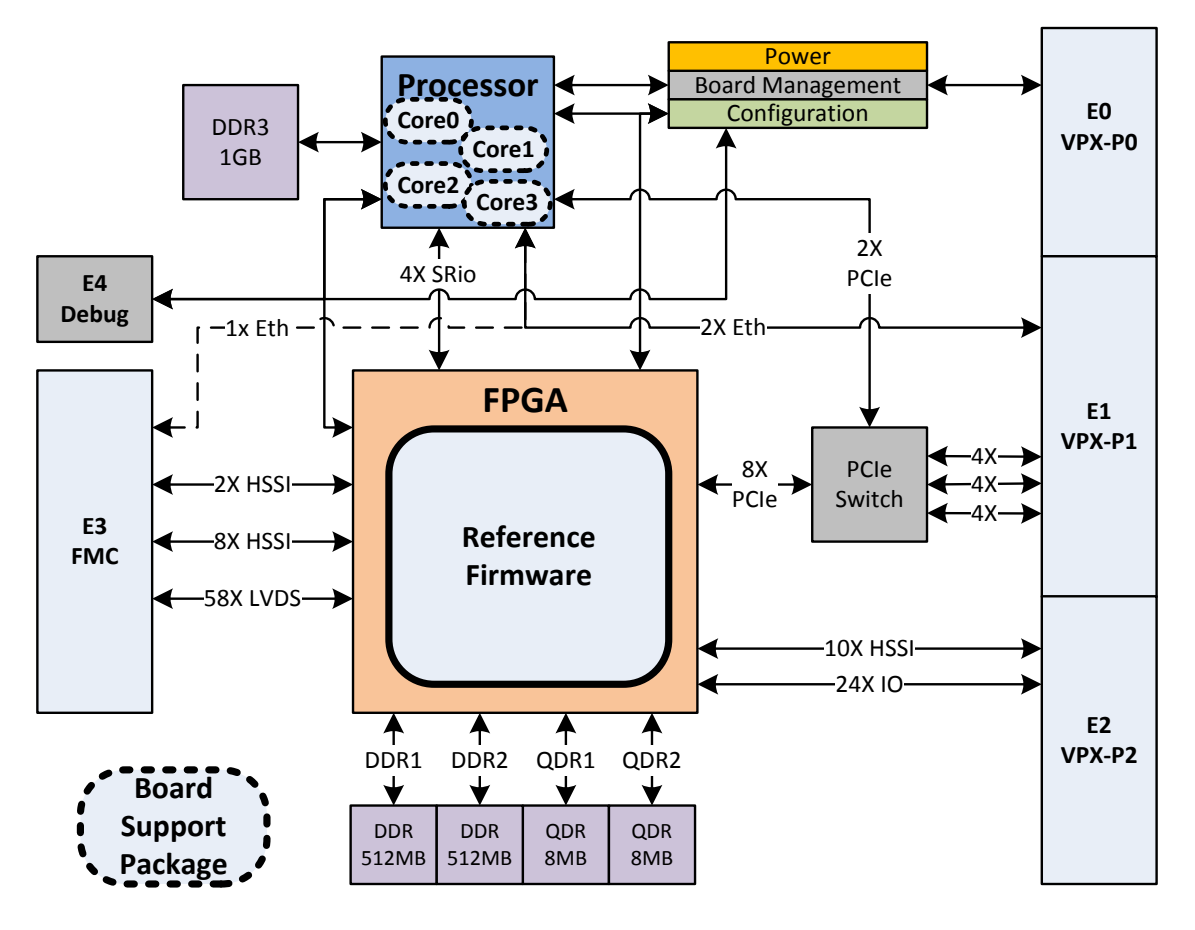

Figure 2: VF360 System architecture diagram

## 2.2 Board Management

The VF360 Management Controller (MANCON), an Atmel ATXMega device, performs the following functions:

- Monitors external power supplies (VS1=12V, VS2=3.3V and VS3=5V) for correct levels
- Enables local power supplies
- Performs reset actions (nSYSRESET and local resets)
- Continuously monitors external voltages and local voltages and temperatures
  - o Communicates voltages and temperatures and other information to the DSP Linux host
  - o Shuts-down VF360 if any power supply or device temperature is out of its operating limits.
  - o Logs internal shut-down event in non-volatile memory

The voltages and temperatures communicated to the DSP Linux host running on Core0, are served over Ethernet by the VF360 Monitor application (vf360mon) service running on Linux.

Refer to § 6.1 for detail on the vf360mon commands.

VF360mon also provides access to the VF360 BIOS options, for more detail refer to § 6.2.

## 2.3 VPX Interface

The VF360 complies with the 3U OpenVPX slot profile SLT3-PAY-3F2U-14.2.13 as shown in Figure 3.

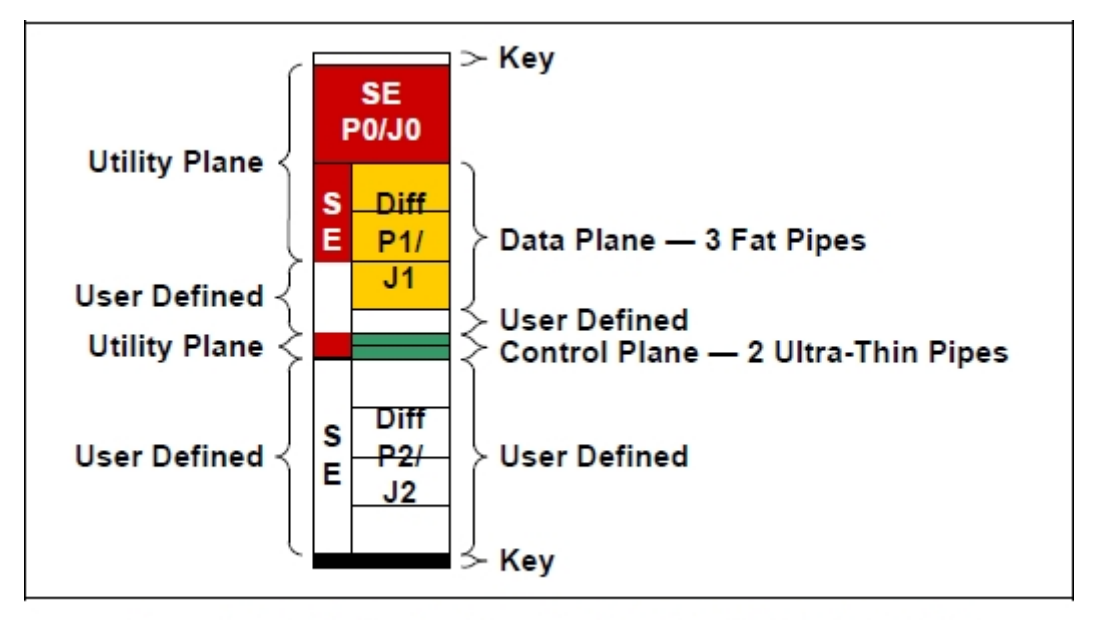

Figure 14.2.13-1 Payload Slot Profile SLT3-PAY-3F2U-14.2.13

Figure 3: VF360 Slot Profile

The VF360 standard module profile (**MOD3-PAY-3F2U-16.2.12-2**) provides the following VPX interfaces:

- ✤ P0 as per ANSI/VITA65 OpenVPX
- 3x PCIe Gen2 Data plane Fat Pipes (4X) on DP01 to DP03 MOD3-PAY-3F2U-16.2.12-1 is also supported with PCIe Gen1 on the Data plane
- Two GigE 1000BASE-BX Control plane Ultra-Thin Pipes on CPutp01 to CPutp02
- P2 User Defined connections according to ANSI/VITA46.9 Pin Field X24s+X8d+X12d
  - 20 Differential pair IOs
  - 24 Single-ended IOs

As shown in Figure 13, the P2 User Defined signals connect to FPGA transceiver bank R(0-2) and IO bank 4D.

The following three figures show the VF360 connector and Backplane connector pin assignments.

|   | Row G     | Row F     | Row E     | Row D                  | Row C      | Row B      | Row A      |
|---|-----------|-----------|-----------|------------------------|------------|------------|------------|
| 1 | Vs1 (12V) | Vs1 (12V) | Vs1 (12V) | No Pad                 | Vs2 (3.3V) | Vs2 (3.3V) | Vs2 (3.3V) |
| 2 | Vs1 (12V) | Vs1 (12V) | Vs1 (12V) | 1 (12V) No Pad         |            | Vs2 (3.3V) | Vs2 (3.3V) |
| 3 | Vs3 (5∨)  | Vs3 (5V)  | Vs3 (5∨)  | No Pad                 | Vs3 (5∨)   | Vs3 (5∨)   | Vs3 (5∨)   |
| 4 | SM2       | SM3       | GND       | Reserved<br>(-12V_Aux) | GND        | SYSRESET*  | NVMRO      |
| 5 | GAP*      | GA4*      | GND       | 3.3V_Aux               | GND        | SM0        | SM1        |
| 6 | GA3*      | GA2*      | GND       | Reserved<br>(+12V_Aux) | GND        | GA1*       | GA0*       |
| 7 | тск       | GND       | TDO       | TDI                    | GND        | TMS        | TRST*      |
| 8 | GND       | REF_CLK-  | REF_CLK+  | GND                    | AUX_CLK-   | AUX_CLK+   | GND        |

Figure 4: VPX P0 Slot Profile assignments

| Plug | j-in   |             |                 | Row G              | Row F           | Ro              | wE              | Row D           | Row C           | Ro              | wВ              | Row A           |
|------|--------|-------------|-----------------|--------------------|-----------------|-----------------|-----------------|-----------------|-----------------|-----------------|-----------------|-----------------|
| mod  | lule   | P1          |                 |                    |                 | Even            | Odd             |                 |                 | Even            | Odd             |                 |
| Bpla | ine .  | J1          |                 | Row i              | Row h           | Row g           | Row f           | Row e           | Row d           | Row c           | Row b           | Row a           |
| 1    | н1     |             | x1              | GDiscrete1         | GND             | GND-J1          | DP01-TD0-       | DP01-TD0+       | GND             | GND-J1          | DP01-RD0-       | DP01-RD0+       |
| 2    | ne Po  |             | 2/4             | GND                | DP01-TD1-       | DP01-TD1+       | GND-J1          | GND             | DP01-RD1-       | DP01-RD1+       | GND-J1          | GND             |
| 3    | a Plar |             | 4 / 2x          | P1-VBAT            | GND             | GND-J1          | DP01-TD2-       | DP01-TD2+       | GND             | GND-J1          | DP01-RD2-       | DP01-RD2+       |
| 4    | Dat    | 8           | 1×.             | GND                | DP01-TD3-       | DP01-TD3+       | GND-J1          | GND             | DP01-RD3-       | DP01-RD3+       | GND-J1          | GND             |
| 5    | rt 2   | ×           | x1              | SYS_CON*           | GND             | GND-J1          | DP02-TD0-       | DP02-TD0+       | GND             | GND-J1          | DP02-RD0-       | DP02-RD0+       |
| 6    | ne Po  |             | 2/4             | GND                | DP02-TD1-       | DP02-TD1+       | GND-J1          | GND             | DP02-RD1-       | DP02-RD1+       | GND-J1          | GND             |
| 7    | a Plar |             | 4 / 2x          | Reserved           | GND             | GND-J1          | DP02-TD2-       | DP02-TD2+       | GND             | GND-J1          | DP02-RD2-       | DP02-RD2+       |
| 8    | Dat    |             | 1× <sup>,</sup> | GND                | DP02-TD3-       | DP02-TD3+       | GND-J1          | GND             | DP02-RD3-       | DP02-RD3+       | GND-J1          | GND             |
| 9    | п 3    |             | x1              | UDEB-TX            | GND             | GND-J1          | DP03-TD0-       | DP03-TD0+       | GND             | GND-J1          | DP03-RD0-       | DP03-RD0+       |
| 10   | ne Po  |             | c2 / 4          | GND                | DP03-TD1-       | DP03-TD1+       | GND-J1          | GND             | DP03-RD1-       | DP03-RD1+       | GND-J1          | GND             |
| 11   | a Plar |             | 4/2>            | UDEB-RX            | GND             | GND-J1          | DP03-TD2-       | DP03-TD2+       | GND             | GND-J1          | DP03-RD2-       | DP03-RD2+       |
| 12   | Dat    |             | 1×              | GND                | DP03-TD3-       | DP03-TD3+       | GND-J1          | GND             | DP03-RD3-       | DP03-RD3+       | GND-J1          | GND             |
| 13   |        | er<br>ef.   |                 | UDSPR-SE           | GND             | GND-J1          | UDMDCLK         | UDMDIO          | GND             | GND-J1          | UDUSB-          | UDUSB+          |
| 14   | :      | ے چ         |                 | GND                | UDID-SK         | UDID-CS         | GND-J1          | GND             | UDID-DO         | UDID-DI         | GND-J1          | GND             |
| 15   |        | ntrol<br>ne |                 | Maskable<br>Reset* | GND             | GND-J1          | CPutp02-<br>TD- | CPutp02-<br>TD+ | GND             | GND-J1          | CPutp02-<br>RD- | CPutp02-<br>RD+ |
| 16   |        | Con         |                 | GND                | CPutp01-<br>TD- | CPutp01-<br>TD+ | GND-J1          | GND             | CPutp01-<br>RD- | CPutp01-<br>RD+ | GND-J1          | GND             |

Figure 5: VPX P1 & J1 Slot Profile assignments

**UDEB-TX/RX** is the DSP debug serial port.

UDUSB+/- is the USB interface for the FPGA USB-Blaster II via the VR300 RTM.

UDMDCLK/MDIO connects to the MDIO bus of the DSP

**UDID(CK, CS, DI & DO)** are 2.5V FPGA IOs that connect to the EEPROM on the VR300 RTM for ID information **UDSPR-SE** is a single-ended spare line that connect to a 2.5V FPGA Bank (4D)

| Plug-       | In | Row G   | Row F          | Ro             | wE             | Row D          | Row C          | Ro             | w B        | Row A          |
|-------------|----|---------|----------------|----------------|----------------|----------------|----------------|----------------|------------|----------------|
| Modu<br>D2  | le |         |                | Even           | Odd            |                |                | Even           | Odd        |                |
| F∠<br>Bolar | 1e |         |                |                |                |                |                |                |            |                |
| J2          |    | Row i   | Row h          | Row g          | Row f          | Row e          | Row d          | Row c          | Row b      | Row a          |
| 1           |    | UDTCK   | GND            | GND-J2         | X24s23         | X24s21         | GND            | GND-J2         | X24s24     | X24s22         |
| 2           |    | GND     | X24s19         | X24s17         | GND-J2         | GND            | X24s20         | X24s18         | GND-J2     | GND            |
| 3           | 4s | UDTDO   | GND            | GND-J2         | X24s15         | X24s13         | GND            | GND-J2         | X24s16     | X24s14         |
| 4           | X2 | GND     | X24s11         | X24s09         | GND-J2         | GND            | X24s12         | X24s10         | GND-J2     | GND            |
| 5           |    | UDTDI   | GND            | GND-J2         | X24s07         | X24s05         | GND            | GND-J2         | X24s08     | X24s06         |
| 6           |    | GND     | X24s03         | X24s01         | GND-J2         | GND            | X24s04         | X24s02         | GND-J2     | GND            |
| 7           |    | UDTMS   | GND            | GND-J2         | X8d01-TD-      | X8d01-<br>TD+  | GND            | GND-J2         | X8d01-RD-  | X8d01-RD+      |
| 8           | p  | GND     | X8d02-TD-      | X8d02-<br>TD+  | GND-J2         | GND            | X8d02-RD-      | X8d02-RD+      | GND-J2     | GND            |
| 9           | 3X | UDTRST* | GND            | GND-J2         | X8d03-TD-      | X8d03-<br>TD+  | GND            | GND-J2         | X8d03-RD-  | X8d03-RD+      |
| 10          |    | GND     | X8d04-TD-      | X8d04-<br>TD+  | GND-J2         | GND            | X8d04-RD-      | X8d04-RD+      | GND-J2     | GND            |
| 11          |    | UDEMU0  | GND            | GND-J2         | X12d01-<br>TD- | X12d01-<br>TD+ | GND            | GND-J2         | X12d01-RD- | X12d01-<br>RD+ |
| 12          |    | GND     | X12d02-<br>TD- | X12d02-<br>TD+ | GND-J2         | GND            | X12d02-<br>RD- | X12d02-<br>RD+ | GND-J2     | GND            |
| 13          | 2d | UDEMU1  | GND            | GND-J2         | X12d03-<br>TD- | X12d03-<br>TD+ | GND            | GND-J2         | X12d03-RD- | X12d03-<br>RD+ |
| 14          | X1 | GND     | X12d04-<br>TD- | X12d04-<br>TD+ | GND-J2         | GND            | X12d04-<br>RD- | X12d04-<br>RD+ | GND-J2     | GND            |
| 15          |    | UDJSEL* | GND            | GND-J2         | X12d05-<br>TD- | X12d05-<br>TD+ | GND            | GND-J2         | X12d05-RD- | X12d05-<br>RD+ |
| 16          |    | GND     | X12d06-<br>TD- | X12d06-<br>TD+ | GND-J2         | GND            | X12d06-<br>RD- | X12d06-<br>RD+ | GND-J2     | GND            |

Figure 6: VPX P2 & J2 Slot Profile assignments

UDTxx and UDEMU[1:0] is the DSP emulator lines on the XDS100

UDJSEL\* is an active low select line, indicating that the XDS100 USB cable is plugged into the VR300 RTM.

## 2.4 DSP interfaces

The DSP interfaces to the FPGA and other related devices are shown in Figure 7.

DSP local resets, NMI, GPIO[13:0], SRIO[3:0], TimI[1:0], TimO[1:0] and SPI interface on CS1 connects to the FPGA. GPIO[0] is used to reset the FPGA.

The FPGA can be configured by the DSP, after initial power-up configuration, through the DSP's SPI interface. For detail refer to 5.3.5.

The PCIe interface connects to the PCIe Switch and the two SGMII interfaces (Ethernet) connect to the VPX Control Plane.

The DSP reset and booting is controlled by MANCON via the Control CPLD.

#### PRODUCT OVERVIEW

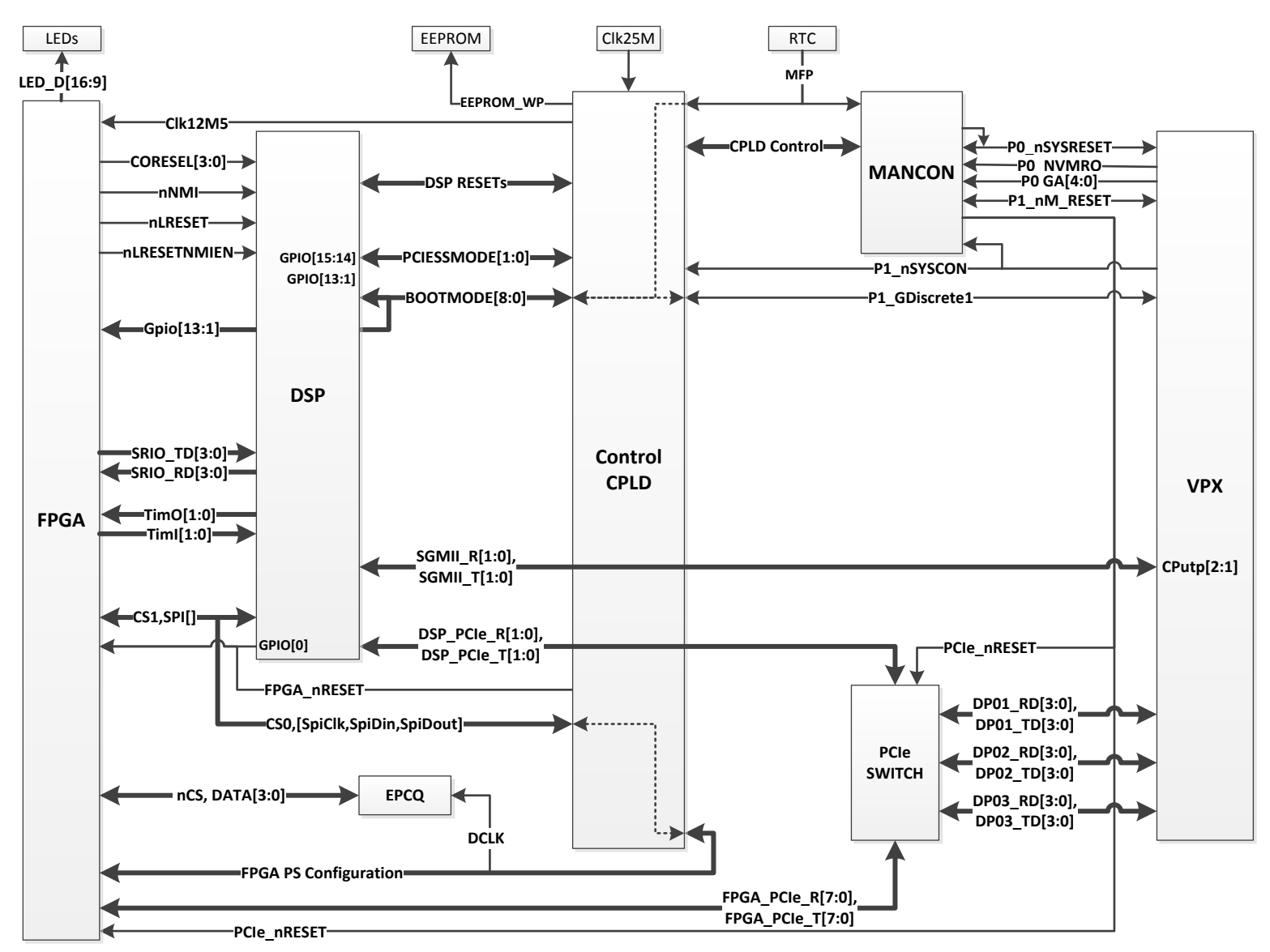

Figure 7: VF360 DSP interfaces

## 2.5 FPGA Interfaces

The FPGA interfaces are shown in Figure 2 and Figure 7 and are described in more detail in the following sections. For detail on the FPGA interface pin mappings, refer to [2].

#### 2.5.1 DSP Interface

Refer to 2.4.

### 2.5.2 FMC Interface

The VF360 support the ANSI/VITA 57.1 FPGA Mezzanine Card (FMC) high-pin count (HPC) connector with the following connections to the FPGA, as shown in Figure 8. The FMC\_HB[0:21]p,n signals are not provided for.

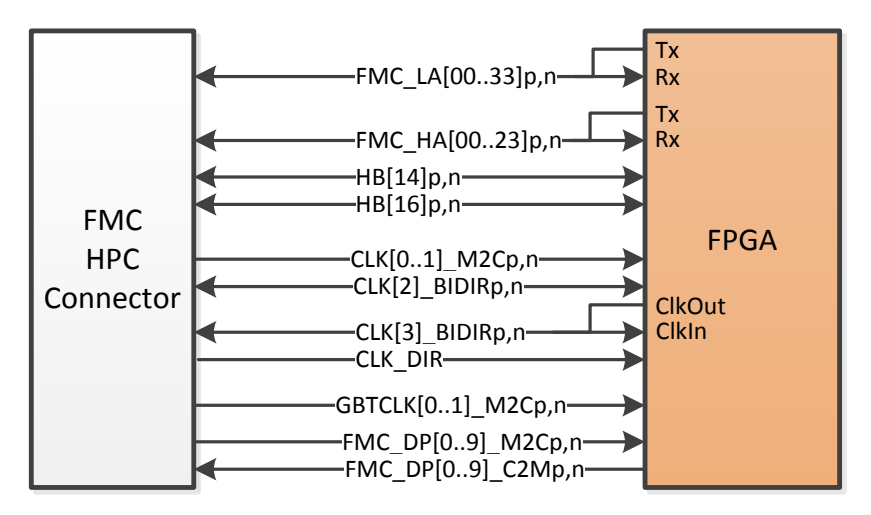

Figure 8: VF360 FMC FPGA signals

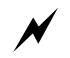

The **maximum input voltage** on FPGA signals from the FMC is **2.5V**. The VF360 **does not support 3.3V** on its FMC interface signals.

Descriptions of the FPGA FMC signals are shown in Table 1.

Table 1: VF360 FPGA FMC signals

| Signal                        | FPGA<br>Pins | I/O<br>Standard | Description                                                    |  |
|-------------------------------|--------------|-----------------|----------------------------------------------------------------|--|
| LA[0033]p<br>LA[0033]n        | 2x 68        | 2.5V or<br>LVDS | Differential pairs or single-ended signals to/from FPGA        |  |
| HA[0023]p<br>HA[0023]n        | 2x 48        | 2.5V or<br>LVDS | Differential pairs or single-ended signals to/from FPGA        |  |
| HB14p, HB14n,<br>HB16p, HB16n | 4            | 2.5V            | Single-ended signals to/from FPGA                              |  |
| CLK[01]_M2Cp,n                | 4            | LVDS            | Two Differential Clocks from FMC to FPGA                       |  |
| CLK[23]_BIDIRp,n              | 4            | LVDS            | Two Bidirectional differential clocks between FMC and FPGA     |  |
| CLK_DIR                       | 1            | 2.5V            | Direction signal for CLK[23]_BIDIR                             |  |
| GBTCLK[01]_M2C                | 4            | CML /<br>LVDS   | FPGA Reference clock inputs for FMC transceiver signals DP[09] |  |
| DP[09]_M2C                    | 20           | CML             | 10x HSSI transceiver inputs on FPGA                            |  |
| DP[09]_C2M                    | 20           | CML             | 10x HSSI transceiver outputs on FPGA                           |  |

For detail on specific clock connections between the FMC and FPGA, refer to Figure 13. For detail on the HSSI connections between the FMC and FPGA, refer to Figure 11.

Note that the FMC\_LA[] and FMC\_HA[] signals connect to LVDS transmitter (Tx) and LVDS receiver (Rx) pins on the FPGA, since the FPGA LVDS pins are uni-directional.

#### **2.5.3 DDR memories**

The VF360 FPGA is connected to 1GByte of DDR3 memory, arranged as two banks of 128M x 32-bit memory running at 400MHz (standard build). The two DDR banks are completely independent with separate clock, control address and data lines as is shown in Figure 9.

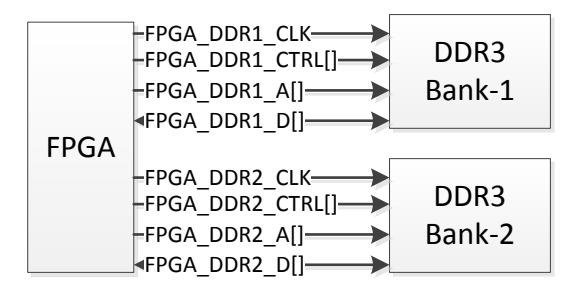

#### Figure 9: FPGA DDR3 memory banks

The VF360 Reference firmware connects the DDR3 memories to the ALTERA QSYS fabric, through which it can be access by the DSP via PCIe (core 0) or SRIO (cores 1-3).

### 2.5.4 **QDR** memories

The VF360 FPGA is connected to 16 MByte QDRII+ memory, arranged as two banks of 4M x 18-bit memory running at 400MHz (standard build). The two QDR banks are completely independent with separate clock, control address and data lines as is shown in Figure 10.

| EDC A | -QDR1 CLK<br>-QDR1_CTRL[]<br>-QDR1_SA[]<br>-QDR1 D[]<br>-QDR1 D[]<br>-QDR1_Q[] | QDRII+<br>Bank-1 |
|-------|--------------------------------------------------------------------------------|------------------|
| FPGA  | -QDR2 CLK                                                                      | QDRII+<br>Bank-2 |

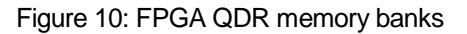

The VF360 Reference firmware connects the QDR memories to the ALTERA QSYS fabric, through which it can be access by the DSP via PCIe (core 0) or SRIO (cores 1-3).

#### 2.5.5 FPGA High-Speed Serial Interfaces

The FPGA transceiver and reference clock connections are show in Figure 11. The left and right banks are swapped on the diagram, as it depicts the top view of the FPGA device.

The 18 right side transceivers connect to the User defined P2 VPX connector through X8d[4:1] and X12d[6:1] and to the FMC connector through FMC\_DP[7:0]. Two of the reference clocks are provide by the FMC through GBTCLK[1:0]\_M2C and one by the on-board Clock Generator through CLK\_FPGA\_Ref3 @ 125MHz.

Fourteen left side transceivers connect to the PCIe Switch through FPGA\_PCIe[7:0], to the DSP through SRIO[3:0] and to the FMC connector through FMC\_DP[9:8].. CLK\_FPGA\_PCIe runs at 100MHz and Clk FPGA SRIO at 156.25MHz.

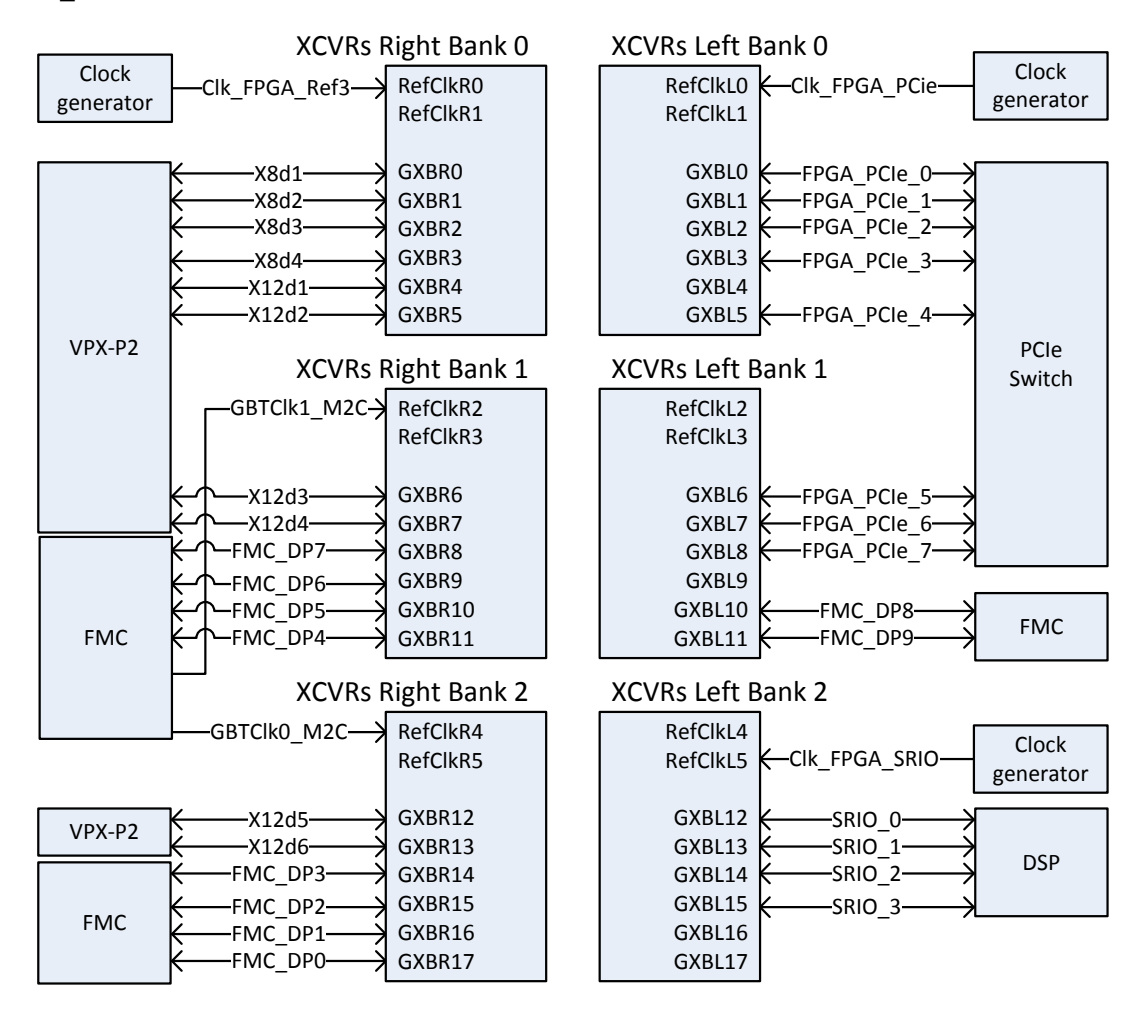

Figure 11: FPGA HSSI connections

## 2.6 VF360 Reset Structure

As described in § 2.2, nSYSRESET and local resets are performed by MANCON. MANCON generates the DSP and PCIe resets. The FPGA is reset by the DSP via GPIO0. A hard/warm or soft/cold reset can also be generated through **vf360mon**.

## 2.7 VF360 Clock Structure

The VF360 clock structure is show in Figure 12. The clock generator block generates the DSP Core, DDR, PCIe and SMII/SRIO clocks as well as the following FPGA clocks:

- CLK\_FPGA\_PCle[1:2]
- > CLK\_FPGA\_SRIO
- CLK\_FPGA\_Ref (VPX REF\_CLK)
- CLK\_FPGA\_Core (DDR & QDR memories)
- CKL\_FPGA\_125M
- CLK\_FPGA\_Ref3

Clock frequencies are listed in § 3 (Specifications). VPX REF\_CLK (LVDS) is driven to or received from the backplane, depending on whether the VF360 is the system controller or not. Being a system controller, VPX REF\_CLK can also be disabled through a BIOS option and then received from the backplane, refer to 6.1 for detail.

A CPLD divides a 25MHz clock input by two and routes a 12.5MHz clock to the FPGA.

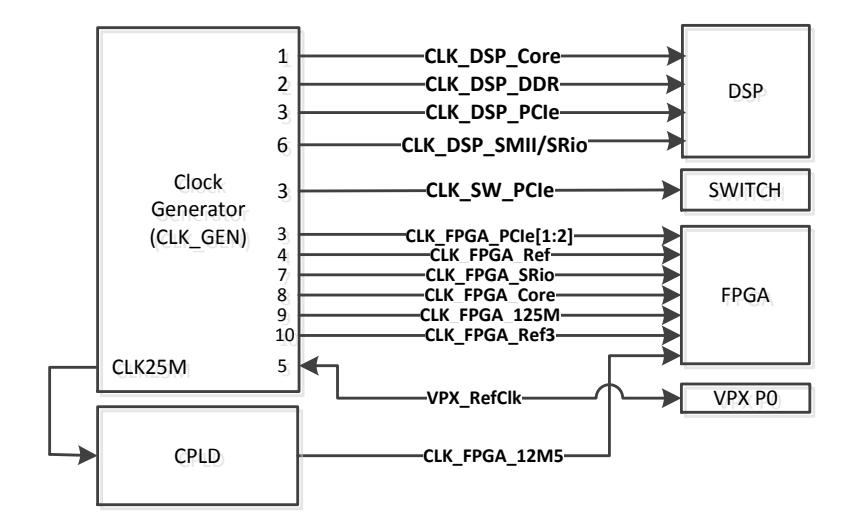

Figure 12: VF360 clock structure

The detail of the FPGA clocks and IO bank assignments are shown in Figure 13. Clock numbers are shown inside the PLL blocks of the diagram.

In the top side of the FPGA, the two QDR memories are placed in Bank 7 and the DDR memories in Bank 8. The top side is fed by the following generated clocks: FPGA\_CLK\_Core (100MHz), CLK\_FPGA\_PCIe2 (100MHz) and CLK\_FPGA\_12M5.

In the bottom side of the FPGA, Bank 3 and Bank 4 (A-C) connect to the LA[0:33] and HA[0:23] differential signal pairs on the FMC connector, while the 24x single-ended VPX User IOs connect to Bank 4D.

The bottom side is fed by the following clocks: FPGA\_CLK\_125M, CLK\_FPGA\_Ref (25MHz) and P0\_AUX\_CLK. The FMC clocks Clk[0:1]\_M2C and Clk[2:3]\_BIDIR also connect to the bottom side. Clk[0:1]\_M2C are parallel terminated at the FPGA. Clk[2:3]\_BIDIR connect to FPGA clock inputs and to closely located FPLL clock outputs.

On the left side of the FPGA, CLK\_FPGA\_PCIe (100MHz) connect to transceiver (XCVR) reference clock input REFCLK\_L0 and Clk\_FPGA\_SRIO (156.25MHz) connect to REFCLK\_L5.

The 8x PCIe lanes (connected to the PCIe Switch), the 4x SRIO lanes (connected to the DSP) and FMC\_DP[8:9] (connected to the FMC site) connect to the transceiver interfaces on the left side of the FPGA.

On the right side of the FPGA, CLK\_FPGA\_Ref3 (125MHz) connect to transceiver (XCVR) reference clock input REFCLK\_R0 and FMC clock outputs GBTClk1\_M2C and GBTClk0\_M2C to FPGA inputs REFCLK\_R2 and REFCLK\_R4 respectively.

The 4x VPX HSSI lanes (X8d[1:4[), the 6x VPX HSSI lanes (X12d[1:6]) and FMC\_DP[7:0] (connected to the FMC site) connect to the transceiver interfaces on the right side of the FPGA.

#### PRODUCT OVERVIEW

#### VF360 USER MANUAL

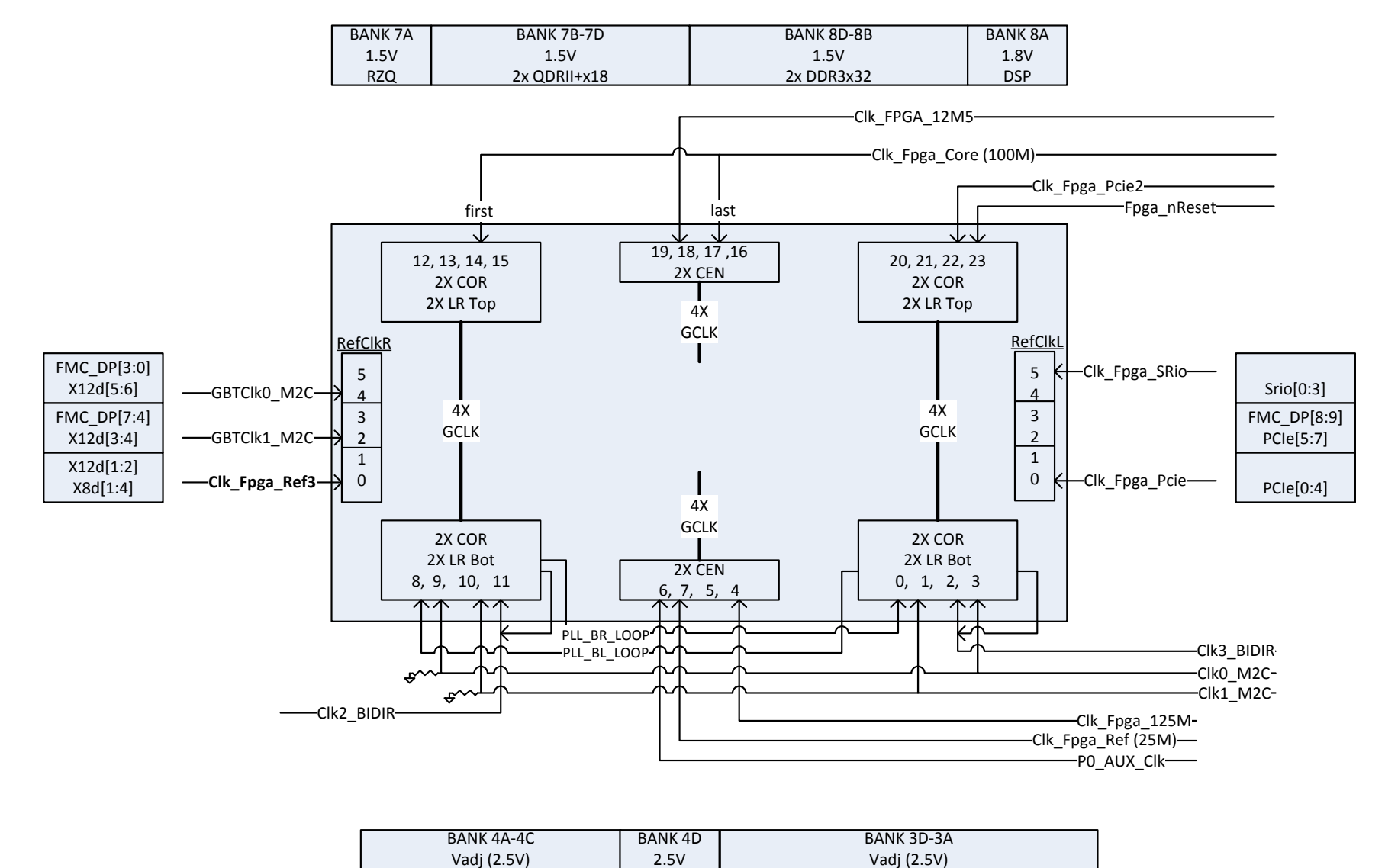

| A[15:33], HA[19:23] | VPX 24x SE | LA[0:14], HA[0:18] |
|---------------------|------------|--------------------|
|                     |            |                    |
|                     |            |                    |

Figure 13: VF360 clocks and IO banks

Т

## 2.8 Debug interfaces

The VF360 provides FPGA and DSP debug interfaces through the **VR300** Rear Transition Module (RTM) and the **FM500** FPGA Mezzanine Card (FMC). Both the VR300 and FM500 provide:

- ✤ XDS100v1 via DSP mini USB connector
  - Connect to TI TMS320C667X DSP
  - ➢ In Circuit Emulation (ICE)
  - USB Serial Port for debugging
  - Compatible with Code Composer Studio

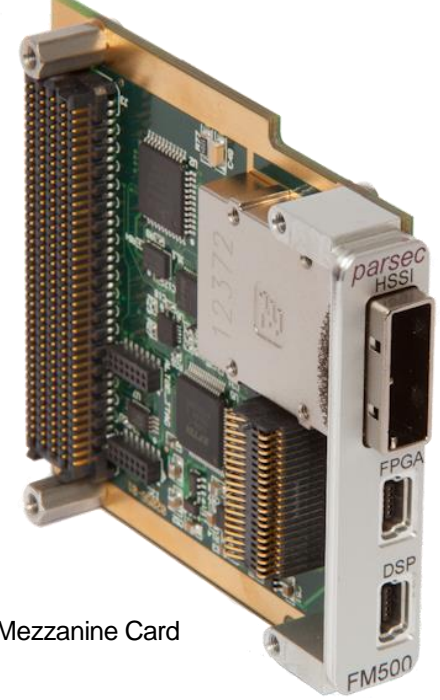

Figure 14: FM500 FPGA Mezzanine Card

- USB-Blaster II via mini USB connector
  - Connects to Stratix® V FPGA
  - SignalTap® II Logic Analyzer
  - > FPGA configuration and EPCQ Programming
- In addition to the above, the VR300 also provides a 1GBps Ethernet connection from the DSP via a SFP cage.
- Jumper selection of DSP Boot option
- DSP reset push button

NOTE: Boot option and reset button only from issue-02 VR300 hardware

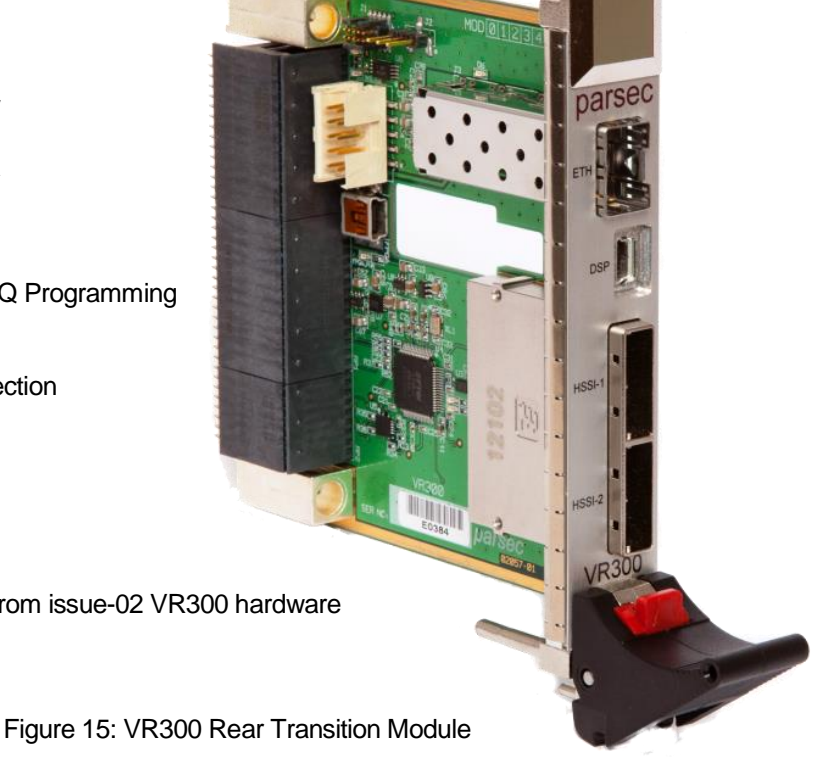

# **3 Specifications**

This chapter provides the specifications for the functional areas of the VF360.

## **3.1 General Specifications**

- 1. OpenVPX MOD3-PAY-3F2U-16.2.12-2 module profile
- 2. VITA 57 FMC site with LA and HA connections
- 3. VPX P2 connections according to ANSI/VITA46.9 Pin Field X24s+X8d+X12d
- 4. <u>FPGA Transceiver maximum speed:</u> Transceiver Speed Grade 3... 8.5 Gbps Transceiver Speed Grade 2... 12.5 Gbps
- 5. DSP⇔ FPGA SRIO speed... 3.125Gbps

## 3.2 Environmental Specification

#### **3.2.1 Temperature**

| Operating (AC2, FC2) | -40 to 50 degrees Celsius with a linear air flow of > 2.5 m/s        |
|----------------------|----------------------------------------------------------------------|
| Operating (CC2)      | -40 to 55 degrees Celsius at the thermal interface (high-end design) |
| Operating (CC3)      | -40 to 70 degrees Celsius at the thermal interface (typical design)  |
| Non-Operating (C3)   | -50 to + 100 degrees Celsius                                         |

## 3.2.2 Vibration

Operating (V1)..... TBC

#### 3.2.3 Dimensions

| Size (PCB)  | 160 mm x 100 mm (excluding connectors) |
|-------------|----------------------------------------|
| Size (PCB)  | 171 mm x 100 mm (including connectors) |
| Weight (AC) | 450 g                                  |

## 3.3 Power Supply Requirements

The typical PSU currents required for the standard AC order code is shown in Table 2.

| PSU Rail       | Nominal<br>Voltage | Minimum Current & Power | Typical Current & Power | High Current &<br>Power |  |  |
|----------------|--------------------|-------------------------|-------------------------|-------------------------|--|--|
| Vs1            | +12.0V             | 1A => 12W               | 1.5A => 18W             | 2A => 24W               |  |  |
| Vs2            | +3.3V              | 1.2A => 4W              | 1.2A => 4W              | 1.5A => 5W              |  |  |
| Vs3            | +5.0V              | 1.5A => 7.5W            | 2.4A => 12W             | 4A => 20W               |  |  |
| 3.3V_AUX       | +3.3V              | 0.3A => 1W              | 0.3A => 1W              | 0.3A => 1W              |  |  |
| Total<br>Power |                    | ~ 25W                   | ~ 35W                   | ~ 50W                   |  |  |

## **3.4 Ordering Information**

The VF360 ordering information is shown below

### Generic order code = VF360-A-B-C-D-E-F-G

- A: FPGA (A3, A4, A5, A7, A9, AB) for 5SGXA3, 5SGXA4, 5SGXA5, 5SGXA7, 5SGXA9 and 5SGXAB (D4, D5, D6, D8) for 5SGSD4, 5SGSD5, 5SGSD6 and 5SGSD8
- B: Speed grade (2 or 3) for Transceiver speed, (C or I) for Commercial/Industrial temp & (1 to 4) for FPGA speed
- C: DSP (1, 2, 4 or 8) for TMS320C667X one, two, four or eight DSP cores
- D: DDR3 (2 or 4) GB total DDR3 memory (1GB|2GB for FPGA + 1GB|2GB for DSP)
- E: QDRII+ (16 or 32) MB total QDRII+ memory (two banks of 8MB|16MB for FPGA)
- F: THERMAL (0 or 1) for air-cooled (AC) or conduction cooled (CC)
- G: Conformal Coating (0 or 1) for un-coated or coated

### Standard AC order code = VF360-A3-3I4-4-2-16-0-0

5SGXA3 FPGA 3I4 speed grade (Industrial temperature) TMS320C6674 four core DSP @ 1GHz DDR3 = 2GB, 1GB for FPGA (2x 512MB) + 1GB for DSP QDRII+ = 16MB (2x 8MB) for FPGA Air-cooled, un-coated

### 8-core DSP AC order code = VF360-A3-3I4-8-2-16-0-0

5SGXA3 FPGA 3I4 speed grade (Industrial temperature) TMS320C6678 eight core DSP @ 1.25GHz DDR3 = 2GB, 1GB for FPGA (2x 512MB) + 1GB for DSP QDRII+ = 16MB (2x 8MB) for FPGA Air-cooled, un-coated

### Standard CC order code = VF360-A3-3I4-4-2-16-1-1

5SGXA3 FPGA 3I4 speed grade (Industrial temperature) TMS320C6674 four core DSP @ 1GHz DDR3 = 2GB, 1GB for FPGA (2x 512MB) + 1GB for DSP QDRII+ = 16MB (2x 8MB) for FPGA Conduction Cooled, coated

Contact factory for other order options

## **4 Installation and Setup**

This chapter includes instructions for unpacking and installing the VF360.

## 4.1 Unpacking the product

Before unpacking the product, note the following guidelines:

- 1. Check the shipping carton for damage. If the product's shipping carton is damaged upon arrival, request that the carrier's agent be present during unpacking and inspection of the board.
- Once unpacked, the board should be inspected carefully for physical damage, loose components etc. In the event of the board arriving at the customer's premises in an obviously damaged condition, Parsec or its authorized agent should be notified immediately.
- 3. Make sure that the area designated for unpacking the product is a static electricity controlled environment. Unpack the VF360 board *only* on a ground conductive pad using an anti-static wrist strap grounded to the pad.
- 4. If moving the board is necessary, move it in an ESD protective container. **Note:** The VF360 board is shipped in an ESD protective container.

## 4.2 Installing the VF360 Hardware

Once the VF360 has been unpacked and inspected, it can be installed in a 3U VPX slot that is compatible with module profile MOD3-PAY-3F2U-16.2.12-1/2 and the following slot profiles:

- SLT3-PAY-3F2U-14.2.13
- SLT3-PAY-2F2U-14.2.3
- SLT3-PAY-1F2U-14.2.12

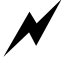

Plugging the VF360 into any other slots is NOT supported and can seriously damage the VF360. Parsec should be contacted on any questions regarding VF360 compatible VPX slots.

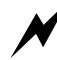

It is strongly advised that, when handling the VF360 and its associated components, the user should wear an earth strap to prevent damage to the board as a result of electrostatic discharge.

The board is installed and powered up as follows:

- Attach an antistatic wrist strap to your wrist. Attach the other end to ground.
- Power down the VPX rack.
- Inspect the VF360 VPX connectors for any damage or debris.
   ✓ DO NOT insert the VF360 if any connector damage or debris is visible.
- Carefully insert the VF360 into the VPX slot and secure by using the front panel handle.
- Secure the front panel with mounting screws at the top and the bottom.
- Apply power to the VPX rack and observe the LEDs through the small front panel holes
  - The top LED should flash yellow, indicating the Linux heartbeat.
  - The 3<sup>rd</sup> LED from the top should flash green (@ 2Hz) indicating that the FPGA clock is running.

## 4.3 Installing the VF360 Software and Firmware

The CD shipped with the VF360 contains the following:

- Documentation
- Software (BSP)
  - Linux kernel, Linux file system and IBL
  - Linux PCIe driver (PCI-04) and test application for FPGA PCIe interface
  - Linux PCIe Endpoint drivers (EP) and Root Complex (RC) drivers for DSP
  - Linux X86 drivers for DSP and FPGA.
  - SYS/BIOS sample application for SRIO communication between DSP and FPGA

No files from the CD need to be transferred to the VF360.

The PCI-04 and SBC drivers need to be installed on an X86 based Single Board Computer (SBC) performing the System Controller function, with a VF360 as a Slave module (non-System Controller) in the VPX rack. Refer to [1] for more detail on the VF360 software BSP and Endpoint mode.

### Firmware

The VF360 FPGA is configured with the Firmware Reference Design after power-up, no firmware need to be installed onto the VF360. Refer to [2] for more detail on the VF360 Firmware Reference Design.

### 4.3.1 Directory structure

The VF360 CD directory structure shown in Table 3.

| Directory                  | Description\ Contents                                                                                                    |  |  |  |  |
|----------------------------|----------------------------------------------------------------------------------------------------|--|--|--|--|
| \Documents                 | VF360 User Manual<br>VF360 Software Reference Manual<br>VF360 Firmware Reference Manual<br>FM500 FMC Product Brief<br>VR300 RTM Product Brief |  |  |  |  |
|                            |                                                                                                    |  |  |  |  |
| \Software\binaries         | Linux kernel, Linux filesystem and IBL (Bootloader) binaries                                                                                  |  |  |  |  |
| \Software\kernel           | Linux kernel source code and build files                                                                                                    |  |  |  |  |
| \Software\pci04            | Linux PCI04 driver and test application for FPGA PCIe interface                                                                               |  |  |  |  |
| \Software\pci_ep           | Root DIR for endpoint drivers                                                                                                    |  |  |  |  |
| \Software\pci_ep\ep_drv    | Linux PCIe driver for DSP EP (endpoint) on VF360 Slave module                                                                                 |  |  |  |  |
| \Software\pci_ep\vf360_drv | Linux PCIe driver and test application for DSP RC (Root complex)<br>on VF360 System Controller module                                         |  |  |  |  |
| \Software\pci_ep\sbc_drv   | Linux PCIe driver and test application for X86 SBC RC                                                                                         |  |  |  |  |
| \Software\sys_bios         | SYS/BIOS sample application for SRIO communication between DSP and FPGA                                                                       |  |  |  |  |
|                            |                                                                                                    |  |  |  |  |
| \Firmware                  | Root DIR for firmware files                                                                                                    |  |  |  |  |

Table 3: Install CD directory structure

## 4.4 Installing Code Composer

Code composer Version 5.3 needs to be installed as development/debug environment for VF360 software. This also installs the drivers for the XDS100 emulator on the FM500 FMC and VR300 RTM.

## 4.5 Installing Quartus II

Quartus II Version 14.0 or later needs to be installed as development/debug environment for VF360 firmware. This also installs the drivers for the USB-Blaster II on the FM500 FMC and VR300 RTM.

## **4.6 Installing a terminal program**

A terminal program like Windows Hyper Terminal or PuTTY need to be installed, since the VF360 does not have a GUI.

PuTTY can be found at <u>www.putty.org</u>

The VF360 is now ready for use, refer to § 5 for more detail.

# **5 Operating Guide**

This chapter provides information on proper operation of the VF360.

## 5.1 Configuration Settings

All configuration settings on the VF360 are performed through the BIOS settings, refer to § 6.1 for detail.

## 5.2 Status Indicators

The VF360 has six front panel LEDs mounted on the bottom side of the PCB, visible through small pinholes in the front panel. The top two yellow LEDs are connected to the DSP and the bottom four LEDs to the FPGA. The LED functions allocated to the DSP and the Firmware Reference Design is shown in Table 4.

| Position                              | LED | Status            | Status description                                   |
|---------------------------------------|-----|-------------------|------------------------------------------------------|
| 1 <sup>st</sup> LED yellow<br>(top)   | D18 | Flashing          | Linux heartbeat                                      |
| 2 <sup>nd</sup> LED yellow            | D17 | Flashing          | Linux NAND flash<br>access (HDD)                     |
| 3 <sup>rd</sup> LED green             | D16 | Flashing at 2Hz   | FPGA out of reset and<br>CLK_FPGA_125M is<br>running |
| 4 <sup>th</sup> LED green             | D15 | Flashing at 0.5Hz | FPGA QDR initialized                                 |
| 5 <sup>th</sup> LED green             | D14 | Flashing at 0.5Hz | FPGA DDR initialized                                 |
| 6 <sup>th</sup> LED green<br>(bottom) | D13 | On                | FPGA SRIO initialised                                |

|          | _     | -     |     |            |
|----------|-------|-------|-----|------------|
| Table 4: | Front | panel | LED | indicators |

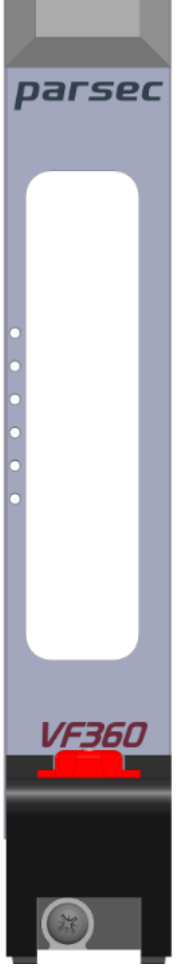

## 5.3 VF360 Software

This section describes aspects related to software development on the VF360. The VF360 boots Linux on DSP core0 and runs SYS/ BIOS on the remaining cores. For detail on the BSP, refer to [1].

### 5.3.1 DSP PCIe mode (Root Complex or Endpoint)

When the VF360 is booted in the System Controller (SYS\_CON) slot of the VPX rack, the DSP is the Root Complex of the PCIe bus and enumerates all PCIe endpoints.

When the VF360 is **not** in the System Controller (SYS\_CON) slot of the VPX rack, the DSP can act as a PCIe Endpoint ('Slave') and be enumerated by the System Controller (typically a Single Board Computer). For the DSP to function as a PCIe Endpoint, the *PCI Endpoint* setting must be enabled in the VF360 BIOS, as the default is *Off.* 

It may be necessary to delay the PCIe enumeration of the SBC until the VF360 DSP has booted. This can be done in one of two ways:

- 1. Change the PCIe reset delay in the BIOS of the SBC to > 15s.
- Enable the open-collector SYSRESET output of the VF360 (as a Slave module) in the VF360 BIOS. This
  causes the VF360 to keep the System Controller SBC in reset until the VF360 DSP has booted. The
  DSP Endpoint will then be enumerated by the SBC. Refer to § 6.1 for detail on the VF360 BIOS options.

#### 5.3.2 XDS100 serial port

Plug a USB cable into the mini USB connector labelled DSP on the FM500 or VR300. Refer to § 2.8 for detail.

To connect to the DSP serial port, set-up PuTTY (or other terminal emulator) to 115200 baud, 8N1 with no flow control. When powering the VF360 while connected to PuTTY, the Linux booting information should be displayed in the terminal window.

Type ifconfig; the VF360 IP address should be displayed if connected to a DHCP server.

```
# ifconfig
eth0
         Link encap:Ethernet HWaddr 00:17:EA:D4:A1:15
         inet addr:172.17.7.58 Bcast:172.17.255.255 Mask:255.255.0.0
         UP BROADCAST RUNNING MULTICAST MTU:1500 Metric:1
         RX packets:105 errors:0 dropped:0 overruns:0 frame:0
         TX packets:18 errors:0 dropped:0 overruns:0 carrier:0
         collisions:0 txqueuelen:1000
         RX bytes:11033 (10.7 KiB) TX bytes:5808 (5.6 KiB)
         Interrupt:48
         Link encap:Local Loopback
10
         inet addr:127.0.0.1 Mask:255.0.0.0
         UP LOOPBACK RUNNING MTU:16436 Metric:1
         RX packets:0 errors:0 dropped:0 overruns:0 frame:0
         TX packets:0 errors:0 dropped:0 overruns:0 carrier:0
         collisions:0 txqueuelen:0
         RX bytes:0 (0.0 B) TX bytes:0 (0.0 B)
```

Figure 16: ifconfig terminal window

The VF360 default setup is for a dynamic IP address by a DHCP server. This can be changed to a static IP by editing **rc.sysinit** in *letc*. Remove comment (#) before the **ifconfig** command and comment out the **udhcpc** 

#ifconfig eth0 10.0.20.32 command. udhcpc

Type Ispci; as a minimum the VF360 PLX PCIe Switch and the ALTERA FPGA should be displayed.

| / # lspo | ;i   |          |       |               |        |       |       |           |         |       |         |     |      |       |        |               |          |
|----------|------|----------|-------|---------------|--------|-------|-------|-----------|---------|-------|---------|-----|------|-------|--------|---------------|----------|
| 00:00.0  | PCI  | bridge:  | Texa  | is Instrument | ts Dev | vice  | b005  | (rev 01)  |         |       |         |     |      |       |        |               |          |
| 01:00.0  | PCI  | bridge:  | PLX   | Technology,   | Inc.   | PEX   | 8624  | 24-lane,  | 6-Port  | PCI   | Express | Gen | (5.0 | GT/s) | Switch | [ExpressLane] | (rev bb) |
| 02:00.0  | PCI  | bridge:  | PLX   | Technology,   | Inc.   | PEX   | 8624  | 24-lane,  | 6-Port  | PCI   | Express | Gen | (5.0 | GT/s) | Switch | [ExpressLane] | (rev bb) |
| 02:01.0  | PCI  | bridge:  | PLX   | Technology,   | Inc.   | PEX   | 8624  | 24-lane,  | 6-Port  | PCI   | Express | Gen | (5.0 | GT/s) | Switch | [ExpressLane] | (rev bb) |
| 02:04.0  | PCI  | bridge:  | PLX   | Technology,   | Inc.   | PEX   | 8624  | 24-lane,  | 6-Port  | PCI   | Express | Gen | (5.0 | GT/s) | Switch | [ExpressLane] | (rev bb) |
| 02:05.0  | PCI  | bridge:  | PLX   | Technology,   | Inc.   | PEX   | 8624  | 24-lane,  | 6-Port  | PCI   | Express | Gen | (5.0 | GT/s) | Switch | [ExpressLane] | (rev bb) |
| 02:08.0  | PCI  | bridge:  | PLX   | Technology,   | Inc.   | PEX   | 8624  | 24-lane,  | 6-Port  | PCI   | Express | Gen | (5.0 | GT/s) | Switch | [ExpressLane] | (rev bb) |
| 06:00.0  | Unas | signed ( | class | [ff00]: Alt   | tera ( | Corpo | orati | on Device | e001 (1 | rev ( | 01)     |     |      |       |        |               |          |
| / #      |      |          |       |               |        |       |       |           |         |       |         |     |      |       |        |               |          |

Figure 17: Ispci terminal window

#### **5.3.3 Ethernet connection**

Connect an Ethernet cable into SFP transceiver module on the VR300, or into the Ethernet Switch card in the VPX rack. Telnet to the VF360 on port 23 and login as root. The terminal should now show the Linux root directory.

#### 5.3.4 Monitor application and BIOS settings

The Linux host (running on DSP Core0) runs a **VF360 Monitor application** (**vf360mon**) that serves important **VF360** related information via Ethernet. The vf360mon help screen is shown in Figure 18.

For more detail on vf360mon, refer to § 6.1.

For more detail on the VF360 BIOS options, refer to § 6.2.

| ping    | [ip]                               | Check if host is alive [optionally return IP address] |
|---------|------------------------------------|-------------------------------------------------------|
| rtc     | [set y m d h m s]                  | Get or set RTC                                        |
| time    |                                    | Get VF360 local time                                  |
| status  | [adc/temp/rail/pll/<br>raw/syscon] | Get status of VF360                                   |
| hwinfo  | [ser/hw/dsp/fpga]                  | Get hardware information                              |
| osinfo  |                                    | Get Linux OS information                              |
| version | [mon/mancon/reflex/pci]            | Get version of component[s]                           |
| bit     | [mon]                              | Get BIT of VF360                                      |
| bios    |                                    | Show bios settings                                    |
|         | [reset user/safe]                  | Reset user or safe bios defaults                      |
|         | [u reg val1 [val2]]                | Update user bios register with new values             |
|         | [help reg]                         | Show valid register settings                          |
| log     |                                    | Show log entries                                      |
|         | [clear pass]                       | Clear log                                             |
| reset   | [0/1]                              | Reset DSP/VF360                                       |
|         | [soft/hard]                        |                                                       |
|         | [warm/cold]                        |                                                       |
| reboot  |                                    | Reboot DSP (alias for reset 0)                        |
| restart |                                    | Restart VF360 (alias for reset 1)                     |
| pass    | password                           | Authenticate connection to access protected commands  |

Figure 18: VF360mon help screen

### 5.3.5 FPGA Configuration

The FPGA can be configured from a Raw Binary File (RBF) by the DSP (under Linux) with the following procedure:

"cd /fpga"

"./fpgaprog.sh <RBF file name>"

### 5.3.6 Code Composer

Run Coder Composer (Version 5.3 or later). Create a new Target Configuration under View => Target Configurations => Create New target Configuration File

Select the XDS100v1 connection and the TMS320C6674 device.

| Connection      | Texas Instruments XDS100v1 USB Emulator | • |
|-----------------|-----------------------------------------|---|
| Board or Device | type filter text                        |   |
|                 | TMS320C6670                             | * |
|                 | TMS320C6671                             |   |
|                 | TMS320C6672                             |   |
|                 | TMS320C6674                             |   |
|                 | TMS320C6678                             |   |

#### Figure 19: Code Composer target Configuration

Save the configuration and Test the connection, it should pass.

Go to View => Target Configurations and Launch the Selected Configuration (right click). It should now display the four DSP cores. Right click on a Core ( $C66xx_0/1/2/3$ ) and Connect.

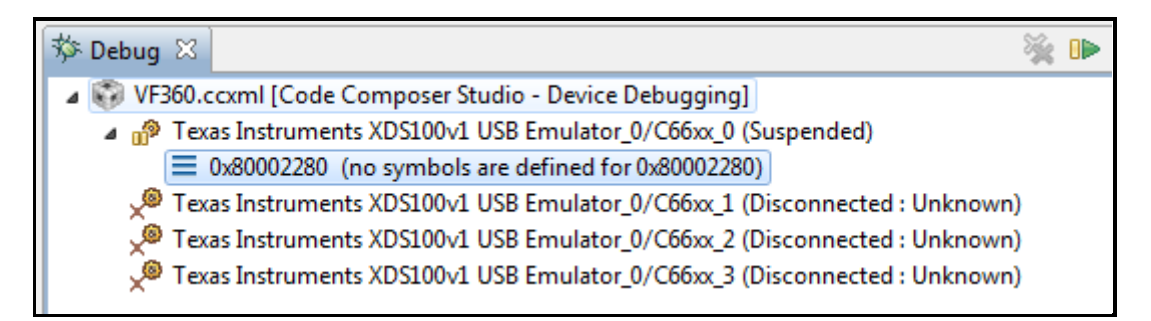

Figure 20: Code Composer DSP Core0 connected

A compiled .out file can now be loaded onto a DSP core with the Run => Load Program command

### 5.3.7 DSP Boot options

The VF360 provides a dual-boot option for the DSP from NAND flash.

This allows the VF360 to boot from other operating systems which are typically used for:

- Real-time control
- DSP processing
- Safety critical applications

For solutions requiring other operating systems for deployment, the VF360 can be booted from the 2<sup>nd</sup> OS partition (OS2), or OS1 can be overwritten with the required operating system. A recovery boot partition is provided in-case the default boot partition is corrupted. The NAND flash has 8 partitions as is shown in Table 5 and contains Operating System (OS) and File System (FS) partitions.

With the default BIOS settings, the DSP boots Linux from OS1 and uses the file system in FS1.

| Partition | Size<br>(MB) | Name        | Description             | Default contents  |
|-----------|--------------|-------------|-------------------------|-------------------|
| 0         | 0.25         | Reserved    | N/A                     | Empty             |
| 1         | 15.75        | OS1         | Default boot<br>OS      | Linux kernel      |
| 2         | 240          | FS1         | Default FS              | Linux file system |
| 3         | 16           | OS2         | 2 <sup>nd</sup> boot OS | Empty             |
| 4         | 256          | FS2         | 2 <sup>nd</sup> FS      | Empty             |
| 5         | 432          | FS3         | 3 <sup>rd</sup> FS      | Empty             |
| 6         | 8            | Recovery OS | Recovery OS             | Linux kernel      |
| 7         | 56           | Recovery FS | Recovery FS             | Linux file system |

Table 5: NAND flash partitions

The boot selection can be made through the Boot BIOS setting, or through the GDiscrete1 OpenVPX backplane signal, refer to § 6.2 for detail.

When the GDiscrete1 BIOS Boot option is selected, the level of GDiscrete1 at boot time determines which OS is booted from. When a VR300 Test RTM is present in a system, GDiscrete1 can be controlled by the J2 jumper on the VR300, refer to Table 6.

| GDiscrete1 level | Boot<br>OS | Boot<br>FS | VR300 J2 jumper position |
|------------------|------------|------------|--------------------------|
| Low              | OS1        | FS1        | Position 2-3             |
| High             | OS2        | FS2        | Position 1-2 (or open)   |

An example SYS/BIOS application binary that can be booted from is provided on the default Linux file system, refer to for [1] detail.

#### 5.3.8 SYS/BIOS development

On the VF360 CD, as part of the BSP, there is a Code Composer project that runs under SYS/BIOS. This example application shows how the FPGA is accessed by the DSP via the SRIO interface.

#### 5.3.9 Linux development

Information on the TI DSP Linux kernel and development compilers, refer to http://linux-c6x.org

## 5.4 VF360 Firmware

A block diagram of the VF360 Firmware Reference Design is shown in Figure 21 and contains the following main blocks; VF360\_dsp\_if, VF360\_mem\_if, HSSI and User\_logic.

The vf360\_dsp\_if block provides the PCIe and SRIO external interfaces, as well as Avalon Streaming (AST) and Avalon Memory Mapped (AMM) internal interfaces to vf360\_mem\_if and user\_logic.

The **vf360\_mem\_if** block provides the external interfaces for the two DDR3 and two QDRII+ memory banks, as well as the AMM internal interfaces to access them via PCIe or SRIO.

The **hssi** block provides transceiver interfaces for the 18 HSSI links on the right bank of the FPGA. These transceivers can be setup and controlled (by the DSP) via the HSSI AMM control bus.

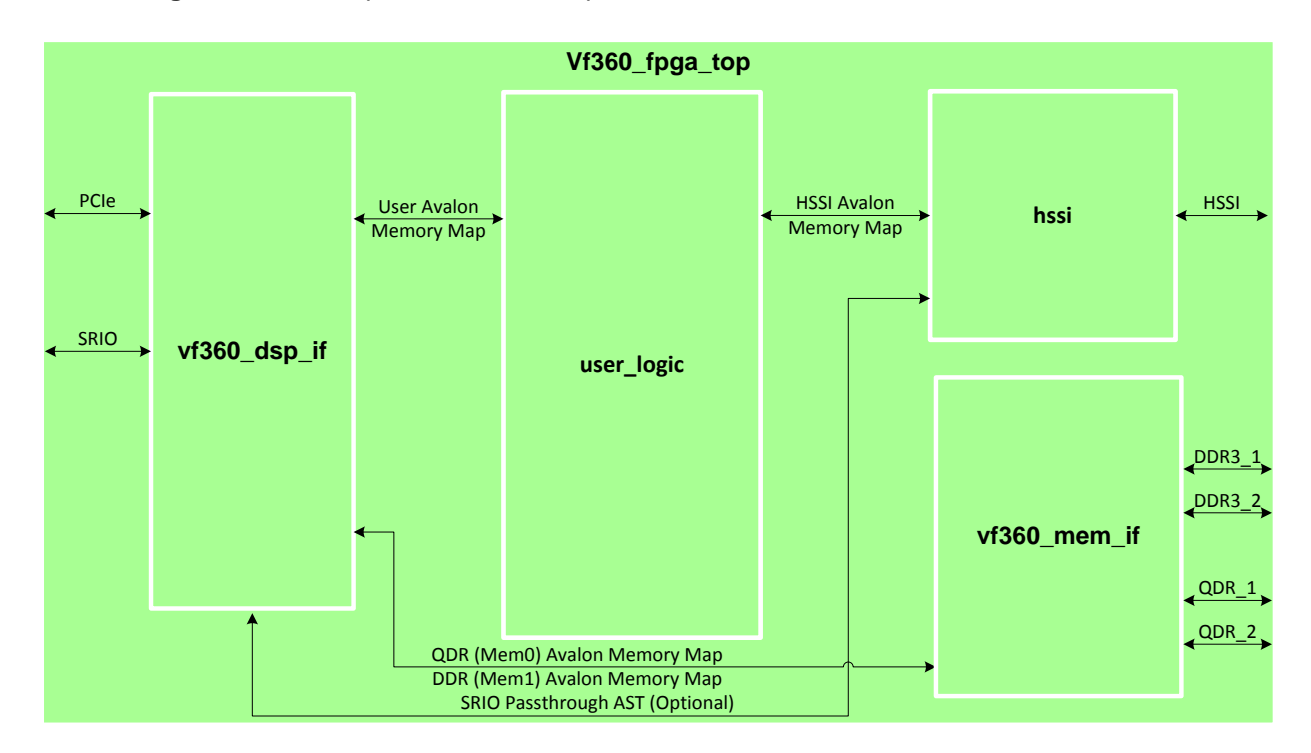

The user\_logic block is a template for users to implement their own firmware.

Figure 21: VF360 Firmware Reference Design top level diagram

For more detail on the VF360 firmware, refer to the VF360 Firmware Reference Manual [2].

#### **5.4.1 FPGA BAR Requirements**

Table 7 gives an overview of the VF360 FPGA PCIe BAR requirement. For more detail refer to [2].

Table 7: Overview of FPGA PCIe BAR requirement

| Memory space | Size<br>requested |
|--------------|-------------------|
| PCIe BAR0    | 16MB              |
| PCle BAR1    | 256KB             |
| PCIe BAR2    | 32KB              |

#### 5.4.2 ALTERA USB-Blaster II

Plug a USB cable into the mini USB connector labelled FPGA on the FM500 or VR300. Refer to § 2.8 for detail.

NOTE: On the VR300 the FPGA mini USB connector is close to the VPX backplane connectors and is accessed through the slot in the PCB.

When prompted for the USB-Blaster driver, browse to the "\\altera\quartus\drivers" directory for completion of the installation.

Run the Quartus II Programmer, click on "Hardware Setup" and select the available USB-Blaster.

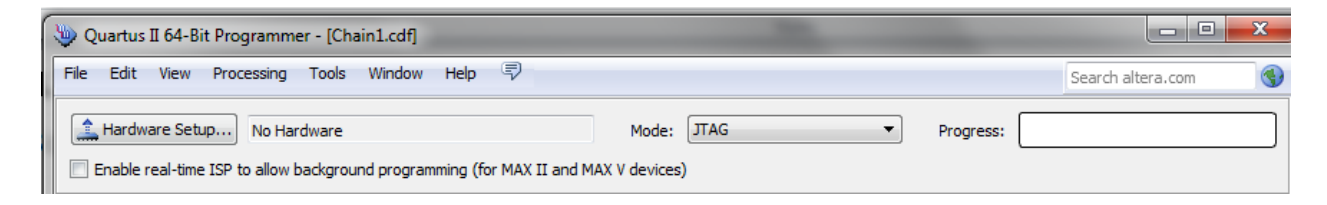

Figure 22: ALTERA USB-Blaster setup

#### 5.4.3 Configuring the FPGA

To configure the FPGA (volatile), click on "Auto Detect" and select the relevant FPGA device, i.e. 5SGXMA3K3 for the standard VF360. The FPGA is now listed. Right click on the FPGA in the list, select "Change File" and browse to the .SOF file to configure the FPGA with. Tick the "Program/Configure" box and press "Start". The VF360 FPGA will now be configured with the selected .SOF file.

The FPGA configuration is volatile and will be lost after a power cycle.

| Start       | File                                                 | Device       | Checksum | Usercode | Program/<br>Configure | Verify | Blank-<br>Check | Examine | Security<br>Bit | Erase | ISP<br>CLAMP |
|-------------|------------------------------------------------------|--------------|----------|----------|-----------------------|--------|-----------------|---------|-----------------|-------|--------------|
| Stop        | C:/pds/Projects/Parsec/Vpx/VF360/FW/VF360_FPGA/qis/v | 5SGXMA3K3F40 | 0AD3B1F0 | 0AD3B1F0 |                       |        |                 |         |                 |       |              |
| Auto Detect |                                                      |              |          |          |                       |        |                 |         |                 |       |              |
| 🔀 Delete    |                                                      |              |          |          |                       |        |                 |         |                 |       |              |
| Add File    |                                                      |              |          |          |                       |        |                 |         |                 |       |              |
| Change File |                                                      |              |          |          |                       |        |                 |         |                 |       |              |
| Add Device  | SSGXMA3K3F40                                         |              |          |          |                       |        |                 |         |                 |       |              |

Figure 23: FPGA configuration via JTAG

#### 5.4.4 Programming the FPGA configuration device

To program the FPGA configuration device (EPCQ), a .JIC file first need to be created from the .SOF file.

In Quartus II or the Quartus II Programming, go "File => Convert Programming Files"

| Set Programming File Type to | => .JIC             |
|------------------------------|---------------------|
| Set Configuration Device to  | => EPCQ256          |
| Set Mode to                  | => Active Serial x4 |

Select Flash Loader and click on Add Device, select the Stratix V Device family and the 5SGXMA3K3 Device name (standard VF360).

Select SOF Data and then Add File to add the SOF file created in Quartus, refer to [2] for detail.

Select the added SOF file, click on Properties and tick (enable) the Compression box, then press OK

Click Generate to create the .JIC file

Add the generated JIC file to the Quartus II Programmer and program the FPGA.

Power cycle the VF360 and the FPGA will be configured with the programmed SOF data.

| Tools Window                                                                              |                                                                              |                                                                                             |                                                                    |                   | Search altera.com                                                              |
|-------------------------------------------------------------------------------------------|------------------------------------------------------------------------------|---------------------------------------------------------------------------------------------|--------------------------------------------------------------------|-------------------|--------------------------------------------------------------------------------|
| nversion setup files                                                                      |                                                                              |                                                                                             |                                                                    |                   |                                                                                |
|                                                                                           | Open Conversion Setup                                                        | Data                                                                                        | Save                                                               | Conversion Setup. |                                                                                |
| tput programming fi                                                                       | ile                                                                          |                                                                                             |                                                                    |                   |                                                                                |
| ogramming file type:                                                                      | JTAG Indirect Configu                                                        | ration File (.jic)                                                                          |                                                                    |                   | •                                                                              |
| Options                                                                                   | Configuration device:                                                        | EPCQ256                                                                                     | ▼ Mode:                                                            | Active S          | Serial x4 🔹                                                                    |
| e name:                                                                                   | output.jic                                                                   |                                                                                             |                                                                    |                   |                                                                                |
| Advanced                                                                                  | Remote/Local update d                                                        | difference file:                                                                            | NONE                                                               |                   | <b></b>                                                                        |
|                                                                                           | Create Memory Ma                                                             | n File (Generate output m                                                                   | (neu                                                               |                   |                                                                                |
|                                                                                           | encore memory ma                                                             | prine (denerate dapatin                                                                     | op)                                                                |                   |                                                                                |
|                                                                                           | Create CvP files (G                                                          | enerate output.periph.jic                                                                   | and output.core.rbf)                                               |                   |                                                                                |
|                                                                                           | Create CvP files (G                                                          | enerate output.periph.jic<br>RPD (Generate output_au                                        | and output.core.rbf)<br>uto.rpd)                                   |                   |                                                                                |
| but files to convert                                                                      | Create CvP files (G                                                          | ienerate output.periph.jic<br>RPD (Generate output_a                                        | and output.core.rbf)<br>uto.rpd)                                   |                   |                                                                                |
| out files to convert<br>File/Dai                                                          | Create CvP files (G Create config data Create area                           | ienerate output.periph.jic<br>RPD (Generate output_ai<br>Properties                         | and output.core.rbf)<br>uto.rpd)<br>Start Address                  |                   | Add Hex Data                                                                   |
| out files to convert<br>File/Dai<br>Flash Loader                                          | Create CvP files (G                                                          | ienerate output.periph.jic<br>RPD (Generate output_ai<br>Properties                         | and output.core.rbf)<br>uto.rpd)<br>Start Address                  |                   | Add Hex Data<br>Add Sof Page                                                   |
| File/Dai<br>File/Dai<br>Flash Loader<br>55GXMA3K3<br>SOF Data                             | Create CvP files (G Create config data ta area                               | ienerate output.periph.jic<br>RPD (Generate output_ai<br>Properties<br>age_0                | and output.core.rbf)<br>uto.rpd)<br>Start Address<br><auto></auto> |                   | Add Hex Data<br>Add Sof Page                                                   |
| out files to convert<br>File/Dai<br>Flash Loader<br>SSGXMA3K3<br>SOF Data<br>vf360_fpga_  | Create CvP files (G Create config data ta area Pr top.sof 55                 | enerate output.periph.jic<br>RPD (Generate output_ar<br>Properties<br>age_0<br>SGXMA3K3F40  | and output.core.rbf)<br>uto.rpd)<br>Start Address<br><auto></auto> |                   | Add Hex Data<br>Add Sof Page<br>Add File                                       |
| File/Dat<br>File/Dat<br>Flash Loader<br>SSGXMA3K3<br>SOF Data<br>vf360_fpga_t             | Create CvP files (G Create config data ta area Pr top.sof 55                 | Properties<br>age_0<br>SGXMA3K3F40                                                          | and output.core.rbf)<br>uto.rpd)<br>Start Address<br><auto></auto> |                   | Add Hex Data<br>Add Sof Page<br>Add File<br>Remove                             |
| File/Dai<br>File/Dai<br>Flash Loader<br>SSGXMA3K3<br>SOF Data<br>vf360_fpga_i             | Create CvP files (G     Create config data     ta area     Pr     top.sof 5: | enerate output.periph.jic<br>RPD (Generate output_au<br>Properties<br>age_0<br>SGXMA3K3F40  | and output.core.rbf)<br>uto.rpd)<br>Start Address<br><auto></auto> |                   | Add Hex Data<br>Add Sof Page<br>Add File<br>Remove<br>Up                       |
| File/Dat<br>File/Dat<br>Flash Loader<br>SSGXMA3K3<br>SOF Data<br>vf360_fpga_t             | Create CvP files (G Create config data ta area Pi top.sof St                 | ienerate output.periph.jic<br>RPD (Generate output_ai<br>Properties<br>age_0<br>SGXMA3K3F40 | and output.core.rbf)<br>uto.rpd) Start Address <auto></auto>       |                   | Add Hex Data<br>Add Sof Page<br>Add File<br>Remove<br>Up<br>Down               |
| Put files to convert<br>File/Dai<br>Flash Loader<br>SSGXMA3K3<br>SOF Data<br>vf360_fpga_i | Create CvP files (G Create config data ta area Pi top.sof 5                  | Properties Properties SGXMA3K3F40                                                           | and output.core.rbf)<br>uto.rpd)<br>Start Address<br><auto></auto> |                   | Add Hex Data<br>Add Sof Page<br>Add File<br>Remove<br>Up<br>Down<br>Properties |

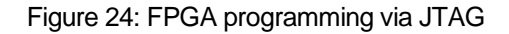

## 6 Monitor, BIOS & GPIOs

This chapter describes the VF360 BIOS settings and the DSP GPIO usage.

## 6.1 Monitor commands

**Vf360mon** is accessed via telnet port 4360, i.e. *telnet <IP> 4360.* When using the XDS100 serial port on the FM500 FMC or VR300 RTM, **vf360mon** is access by *telnet 127.0.0.1 4360.* 

The vf360mon commands are listed in Table 8

| Command | Description                                                                                                    |
|---------|----------------------------------------------------------------------------------------------------|
| help    | List the vf360mon commands                                                                                      |
| ping    | Check if host replies with a pong                                                                               |
| rtc     | Get or Set the real-time clock on the VF360                                                                     |
| time    | Shows the time of the Linux OS                                                                                  |
| status  | Shows status of PSU rails, device temperatures and clock generator                                              |
| hwinfo  | Shows hardware status (i.e. Serial number, PCB, Mechanics, DSP, FPGA and memories)                              |
| osinfo  | Shows Linux uptime, RAM usage and loading                                                                       |
| version | Shows the versions of vf360mon, MANCON SW and FPGA FW                                                           |
| bit     | Check vf360mon communication between DSP and MANCON                                                             |
| bios    | Shows the safe default and user BIOS settings                                                                   |
| log     | Shows boot or PSU failures                                                                                      |
| reset   | Performs a warm or cold reset of the VF360.<br>A warm reset, resets the DSP<br>A cold reset re-powers the VF360 |
| reboot  | Same a warm reset                                                                                               |
| restart | Same as cold reset                                                                                              |
| pass    | Unlocks the protected command, i.e. BIOS reset and update                                                       |

| Table 8: | VF360mon | commands |
|----------|----------|----------|
|----------|----------|----------|

## 6.2 BIOS settings

The VF360 provide a set of **user** BIOS settings and a **safe** default set. The BIOS is accessed through the **vf360mon** service that is accessed via *telnet <IP> port 4360*. The user settings can be reset back to the safe defaults by entering **reset user** in the BIOS menu.

To access the BIOS settings a password is required; type "pass vf36o".

A BIOS command is executed by typing "bios command parameters"

The BIOS commands provided are listed in Table 9.

The VF360 can be forced to boot with the following safe default BIOS values: Ethernet\_auto\_neg, LinuxMem and PCIe\_EP.

This is done by pressing "s" on DSP serial port terminal while re-booting Linux.

## Table 9: BIOS Commands

| Command | Parameter(s)         | Description                                                                                                    |
|---------|----------------------|----------------------------------------------------------------------------------------------------|
| bios    |                      | List the safe default and user BIOS Register values                                                                         |
| reset   | user / safe          | Resets the user BIOS settings back to the safe settings<br>Resets the safe BIOS settings back to hardcoded safe<br>settings |
| u       | Register Val1 [Val2] | Updates a BIOS register with value specified in Val1.<br>Some registers requires 2 parameters, Val1 and Val2                |
| help    | Register             | Provides help on a specific BIOS register                                                                                   |

Table 10 gives an overview of the VF360 BIOS settings. For the most current BIOS settings and options, run the **bios** command in **vf360mon**. Run **help <entry>** for detail on a specific entry.

| BIOS Register<br>Entry | Default                       | Description                                                                    |
|------------------------|-------------------------------|--------------------------------------------------------------------------------|
| System_Controller      | Backplane                     | Sets VF360 System_Controller mode to On, Off or Backplane determined.          |
| SYSRESET               | System_Controller             | Sets SYSRESET output as On or System Controller                                |
| SYSRESET_Delay         | 0                             | Additional SYSReset delay in 250ms increments                                  |
| PCIeRESET_Delay        | 0                             | Additional PCIe Reset delay in 250ms increments                                |
| MaskableReset_Input    | Off                           | Enable Maskable Reset for DSP warm reset (from RTM or FMC)                     |
| NVMRO                  | Off, non-active               | Non-Volatile Memory Read Only enable and activate                              |
| System_Management      | Off                           | Enable System Management bus SM[3:0]                                           |
| Ethernet_auto_neg      | ETH0 = On<br>ETH1 = Off       | Set DSP Ethernet auto negotiate mode on ETH1 (CPutp02) and ETH0 (Cputp01).     |
| Fixed_Vadj             | 2.5V (BIOS)                   | Set Vadj voltage from BIOS or FMC                                              |
| LinuxMem               | 896 MB                        | Memory allocated to Linux running on 1 <sup>st</sup> core (Core0)              |
| PCIe_BKP               | On, On, On                    | Enable/Disable Backplane PCIe ports DP01, DP02 & DP03                          |
| PCIe_EP                | Off, 32MB                     | Activate Slave mode DSP PCIe endpoint (EP) and set EP BAR size                 |
| Boot                   | Boots OS1 & FS1               | Selects the Boot Operating System (OS) and File System (FS). Refer to § 5.3.7. |
| CLK_DSP_Core           | Reserved                      |                                                                                |
| CLK_DSP_DDR            | Reserved                      |                                                                                |
| CLK_PCle               | Reserved                      |                                                                                |
| CLK_FPGA_Ref           | Reserved                      |                                                                                |
| REF_CLK                | System_Controller<br>@ 25 MHz | VPX P0 RefClk output set as Off or<br>System_Controller @ frequency            |
| CLK_DSP_SRIO           | Reserved                      |                                                                                |
| CLK_FPGA_SRIO          | Reserved                      |                                                                                |
| CLK_FPGA_Core          | Reserved                      |                                                                                |
| CLK_FPGA_125M          | Reserved                      |                                                                                |
| CLK_FPGA_Ref3          | 125MHz                        | Frequency of CLK_FPGA_Ref3                                                     |

## Table 10: BIOS Register Settings

| BIOS Register<br>Entry | Default | Description                               |
|------------------------|---------|-------------------------------------------|
| DSP_ClockSpeed         | Auto    | Selects the clock speed of the DSP cores. |

## 6.3 GPIOs

The DSP GPIOs are used to determine the DSP boot mode during start-up. After DSP booting some of the GPIOs are available to the user for specific (fixed) or general purpose (user defined) functions, e.g. communication between the DSP and the FPGA. Some GPIOs are *reserved* for board management functions.

Table 11 lists the DSP GPIOs and indicates which are available to the user.

| GPIO | FPGA<br>Connection | Function                            |
|------|--------------------|-------------------------------------|
| 0    | Yes                | Fixed: FPGA Reset (active low)      |
| 1    | Yes                | User defined                        |
| 2    | Yes                | User defined                        |
| 3    | Yes                | User defined                        |
| 4    | Yes                | Fixed: P1_Gdiscrete input from P1   |
| 5    | Yes                | Fixed: P1_Gdiscrete output to P1    |
| 6    | Yes                | Reserved: FPGA_nStatus input to DSP |
| 7    | Yes                | Reserved: FPGA_ConfDone to DSP      |
| 8    | Yes                | Reserved: 1PPS RTC_MFP (IRQ) to DSP |
| 9    | Yes                | Reserved: TBD                       |
| 10   | Yes                | Reserved: Linux Heartbeat LED       |
| 11   | Yes                | User Defined                        |
| 12   | Yes                | User Defined                        |
| 13   | Yes                | Reserved: Linux NAND activity LED   |
| 14   | No                 | Reserved: FPGA nConfig              |
| 15   | No                 | Reserved: FPGA Configuration Enable |

#### Table 11: DSP GPIOs

# 7 Acronym List

| AC   | Air cooled                                      |
|------|-------------------------------------------------|
| BAR  | Base Address Register                           |
| BSP  | Board Support Package                           |
| CC   | Conduction Cooled                               |
| DMA  | Direct Memory Access                            |
| DSP  | Digital Signal Processor                        |
| EP   | Endpoint                                        |
| ESD  | Electrostatic Discharge                         |
| EW   | Electronic Warfare                              |
| FMC  | FPGA Mezzanine Card                             |
| FPGA | Field Programmable Gate Array                   |
| FS   | File System                                     |
| HSSI | High-Speed Serial Interface (FPGA transceivers) |
| JTAG | Joint Test Action Group                         |
| KB   | Kilo Byte(s)                                    |
| MB   | Mega Byte(s)                                    |
| Mb   | Mega Bit(s)                                     |
| MT/s | Mega Transfers per second                       |
| MSPS | Mega Samples Per Second                         |
| OS   | Operating System                                |
| PCB  | Printed Circuit Board                           |
| PCI  | Peripheral Component Interconnect               |
| PCle | PCI Express                                     |
| PLL  | Phase Locked Loop                               |

- PSU Power supply
- RBF Raw Binary File
- RC Root complex
- RTM Rear Transition Module
- SEEP Serial EEPROM
- SDR Software Defined Radio
- SFP Small form-factor pluggable
- SIGINT Signals Intelligence
- SRIO Serial Rapid IO

This page is intentionally left blank